#### 2+ HOURS

OF VIDEO AND AUDIO ON DVD AND ONLINE!

# more than just a book

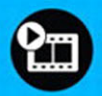

videotutorials

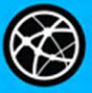

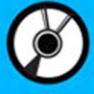

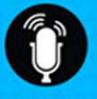

audiosidebars

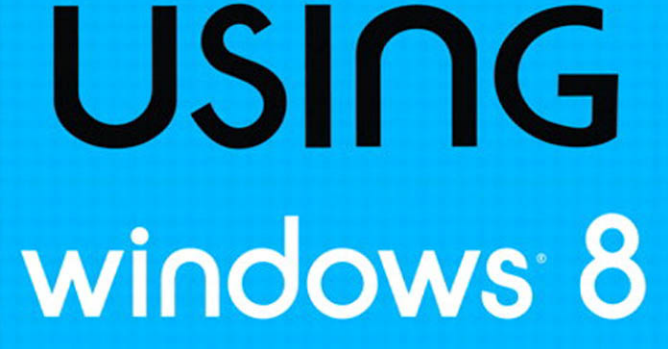

#### j. peter bruzzese wayne dipchan and nick saccomanno

oue.

#### FREE SAMPLE CHAPTER f Ju

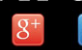

SHARE WITH OTHERS

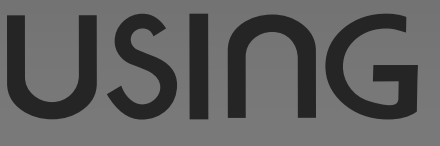

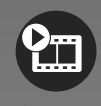

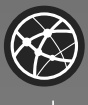

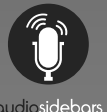

# more than just a book

# About Your USING Book

**USING** is more than just a book: it's the fastest, easiest way to gain the technology skills you're looking for!

Don't just read about it: see it, hear it, with step-by-step video tutorials and valuable audio sidebars delivered through the **Free Web Edition** that comes with every **USING** book. For the price of the book you get online access anywhere with a web connection—no books to carry, updated content, and the benefit of video and audio learning.

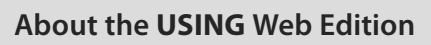

The Web Edition of every **USING** book is powered by **Safari** allowing you to access the video tutorials and valuable audio sidebars. Plus, you can search the contents of the book, highlight text and attach a note to that text, print your notes and highlights in a custom summary, and cut and paste directly from **Safari Books Online**.

How Do You Get Access to the Free Web Edition?

Simply visit **quepublishing.com/using** for information about how to register your **USING** book or eBook.

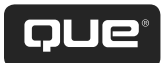

# USING windows<sup>®</sup> 8

J. Peter Bruzzese Wayne Dipchan Nick Saccomanno

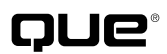

800 East 96th Street, Indianapolis, Indiana 46240 USA

#### **Using Windows 8**

#### Copyright © 2013 by Pearson Education, Inc.

All rights reserved. No part of this book shall be reproduced, stored in a retrieval system, or transmitted by any means, electronic, mechanical, photocopying, recording, or otherwise, without written permission from the publisher. No patent liability is assumed with respect to the use of the information contained herein. Although every precaution has been taken in the preparation of this book, the publisher and author assume no responsibility for errors or omissions. Nor is any liability assumed for damages resulting from the use of the information contained herein.

ISBN-13: 978-0-7897-5051-8 ISBN-10: 0-7897-5051-1 Library of Congress Data-in-Publication data is on file. First Printing November 2012

#### Trademarks

All terms mentioned in this book that are known to be trademarks or service marks have been appropriately capitalized. Que Publishing cannot attest to the accuracy of this information. Use of a term in this book should not be regarded as affecting the validity of any trademark or service mark.

#### Warning and Disclaimer

Every effort has been made to make this book as complete and as accurate as possible, but no warranty or fitness is implied. The information provided is on an "as is" basis. The author and the publisher shall have neither liability nor responsibility to any person or entity with respect to any loss or damages arising from the information contained in this book.

#### **Bulk Sales**

Que Publishing offers excellent discounts on this book when ordered in quantity for bulk purchases or special sales. For more information, please contact

U.S. Corporate and Government Sales 1-800-382-3419 corpsales@pearsontechgroup.com For sales outside of the U.S., please contact International Sales international@pearsoned.com **Editor-in-Chief** Greg Wiegand **Executive Editor** Loretta Yates **Development Editor** Todd Brakke **Managing Editor** Sandra Schroeder **Project Editor** Seth Kerney **Copy Editor** Geneil Breeze Indexer Tim Wright Proofreader **Debbie Williams Technical Editor** Alan Wright **Publishing Coordinator Cindy Teeters Cover Designer** Anne Jones Compositor Trina Wurst

## **Media Table of Contents**

To register this product and gain access to the free Web Edition and the audio and video files, go to **quepublishing.com/using**.

| Chapter 1: | What's New in Windows 8                                                                                                    |
|------------|----------------------------------------------------------------------------------------------------|
|            | Show Me       Media 1.1—An Initial Tour of Windows 8       .4         Show Me       Media 1.2—The Windows Desktop       .5         Show Me       Media 1.3—Windows 8 Store       .7         Tell Me More       Media 1.4—A Discussion of the New Features in       .16     |
| Chapter 2: | Navigating the Windows 8 User Interface                                                                                                    |
|            | Show Me       Media 2.1—Using the Charms Bar       .28         Show Me       Media 2.2—Working with Live Tiles       .37         Show Me       Media 2.3—Touch Navigation       .53         Tell Me More       Media 2.4—A Discussion of Windows 8 Navigation       .55    |
| Chapter 3: | System Setup and Personalization                                                                                                    |
|            | Show Me       Media 3.1—Personalizing Your Start Screen                                                                                                    |
| Chapter 4: | Mail, Photos, Video, and Music                                                                                                    |
|            | Show Me       Media 4.1—Using the Mail and People Apps                                                                                                    |
| Chapter 5: | Additional Windows 8 Features                                                                                                    |
|            | Show Me Media 5.1—Utilizing the SkyDrive App                                                                                                    |
| Chapter 6: | Internet Explorer 10                                                                                                    |
| ·          | Show MeMedia 6.1—Using the IE 10 App130Show MeMedia 6.2—Advanced IE 10 App135Show MeMedia 6.3—The IE 10 Desktop138Tell Me MoreMedia 6.4—A Discussion of Internet Explorer 10148                                                                                            |
| Chapter 7: | Home Networking                                                                                                    |
|            | Show Me       Media 7.1—Wireless Connection Settings       152         Show Me       Media 7.2—Working with HomeGroups       153         Show Me       Media 7.3—Sharing Media       158         Tell Me More       Media 7.4—A Discussion of Home Networking in       174 |
|            | williαuws δ                                                                                                    |

| Chapter 8:  | Using Windows 8 on the Network                                |     |
|-------------|---------------------------------------------------------------|-----|
|             | Show Me Media 8.1—Configure TCP/IP Settings                   | 177 |
|             | Show Me Media 8.2—Advanced Sharing Settings                   | 183 |
|             | Tell Me More Media 8.3—A Discussion of Domain Networking in   |     |
|             | Windows 8                                                     | 201 |
| Chapter 9:  | Using Security Features in Windows 8                          |     |
|             | Show Me Media 9.1—Understanding Windows SmartScreen           | 207 |
|             | Show Me Media 9.2—Working with Family Safety                  | 227 |
|             | Tell Me More Media 9.3—A Discussion of Security in Windows 8: |     |
|             | Thumbs Up or Down?                                            | 229 |
| Chapter 10: | System Configuration Settings                                 |     |
|             | Show Me Media 10.1—Using File History                         | 244 |
|             | Show Me Media 10.2—Exploring the Ease of Access Center        | 252 |
|             | Show Me Media 10.3—Working with Family Safety                 | 257 |
|             | Show Me Media 10.4—Managing Users                             | 270 |
|             | Tell Me More Media 10.5—A Discussion of System Configuration  |     |
|             | Settings                                                      | 279 |
| Chapter 11: | Performance and Monitoring Tools                              |     |
|             | Show Me Media 11.1—The Windows Experience Index               | 284 |
|             | Show Me Media 11.2—The Reliability Monitor                    | 287 |
|             | Show Me Media 11.3—The Resource Monitor                       | 288 |
|             | Tell Me More Media 11.4—A Discussion of Performance and       |     |
|             | Monitoring Tools                                              | 300 |
| Chapter 12: | Managing and Troubleshooting                                  |     |
|             | Show Me Media 12.1—Using the Computer Management Tool         | 305 |
|             | Show Me Media 12.2—The New Task Manager                       | 324 |
|             | Show Me Media 12.3—Understanding Recovery Options             | 327 |
|             | Tell Me More Media 12.4—A Discussion of Windows 8             |     |
|             | Troubleshooting                                               | 331 |

# **Table of Contents**

#### Introduction

|   | Using This Book                                    | 1  |
|---|----------------------------------------------------|----|
|   | About the Using Web Edition                        | 2  |
| 1 | What's New in Windows 8                            |    |
|   | A New User Interface                               |    |
|   | A New Start Screen                                 | 4  |
|   | A New Windows Desktop                              | 5  |
|   | Windows Apps                                       | 6  |
|   | A New Windows Store                                | 7  |
|   | A Tablet-Friendly OS                               | 7  |
|   | Ribbons Everywhere                                 | 8  |
|   | Windows Essentials 2012                            | 9  |
|   | Cloud Focused                                      | 10 |
|   | Internet Explorer 10                               |    |
|   | Networking Enhancements                            | 11 |
|   | Security Enhancements                              | 12 |
|   | Improved OS Features                               |    |
|   | Administrative Feature Improvements                | 14 |
| 2 | Navigating the Windows 8 User Interface            |    |
|   | Logging In to Windows                              | 17 |
|   | Logging In to Windows 8                            |    |
|   | Using the Start Screen Account to Lock the Machine | 19 |
|   | Understanding Charms                               |    |
|   | Show and Hide Charms                               |    |
|   | Using the Start Charm                              |    |
|   | Using the Search Charm                             |    |
|   | Using the Share Charm                              |    |
|   | Using the Devices Charm                            |    |
|   | Using the Settings Charm                           |    |
|   | Windows 8 Start Screen                             |    |
|   | Open a Windows 8 App                               |    |
|   | Return to the Start Screen from an App             |    |
|   | Different Ways to View the Start Screen            |    |
|   | Modifying Tiles on the Start Screen                |    |
|   | Removing liles and Apps                            |    |

| Working with the Start Tip                           |           |
|------------------------------------------------------|-----------|
| Using the Back Tip                                   | 41        |
| Using Switcher                                       |           |
| Using Snap                                           |           |
| Using the Desktop                                    |           |
| Return to the Start Screen from the Desktop          |           |
| Using the Taskbar and Jump Lists                     |           |
| Using File Explorer                                  |           |
| Libraries                                            |           |
| Touch Navigation                                     |           |
| Keyboard Shortcuts                                   |           |
| System Setup and Personalization                     |           |
| System Setup Configuration Options                   |           |
| Customizing Your System                              |           |
| Changing Your Account Picture                        | 60        |
| An Alternate Path                                    | 61        |
| Changing the Look of the Start Screen                |           |
| Changing Your Lock Screen                            |           |
| Tile Customizations                                  | 65        |
| Change an Existing Live Tile                         |           |
| Place Apps Where You Need Them                       | 65        |
| Adding Administrative Tools to Tiles                 |           |
| Additional Personalization through PC Settings       | 67        |
| Notifications                                        |           |
| Search                                               |           |
| Share                                                |           |
| General                                              |           |
| Privacy                                              | 70        |
| Devices                                              |           |
| Ease of Access                                       |           |
| Sync Your Settings                                   | 2/<br>دح  |
| Windows Undate                                       | د /<br>72 |
|                                                      |           |
| Windows Desktop Personalization                      |           |
| Changing Display Sottings                            |           |
| Adjusting Your System to Work with Multiple Monitors |           |
| Altering Personalization Settings                    | 70<br>77  |
| Adjusting Your Themes                                |           |
| Customizing Your Screen Saver                        |           |
|                                                      |           |

3

|   | Configuring the Taskbar                                                          | 80<br>85 |
|---|----------------------------------------------------------------------------------|----------|
|   | Change Desktop Icons                                                             |          |
| 4 | Mail, Photos, Video, and Music                                                   |          |
|   | Using the Mail App                                                               |          |
|   | Setting Up a Mail Account                                                        |          |
|   | Sending, Replying, and Deleting Email                                            | 92       |
|   | Moving, Marking, or Pinning Mail to the Start Screen …<br>Using Charms with Mail |          |
|   | Using the Photos App                                                             |          |
|   | Showing a Picture from the Picture Library                                       |          |
|   | Selecting a Background Photo                                                     |          |
|   | Displaying a Slide Show                                                          |          |
|   | Using Charms with Photos                                                         |          |
|   | Using the Xbox Video App                                                         |          |
|   | Watching a Video                                                                 |          |
|   | Spotlight, Movies Store, and Television Store                                    | 101      |
|   | Playing a Movie Trailer                                                          |          |
|   | Using Charms with Xbox Video                                                     | 104      |
|   | Using the Xbox Music App                                                         |          |
|   | Playing a Song                                                                   |          |
|   | Accessing the New Releases and Popular Categories                                | 105      |
| 5 | Additional Windows 8 Features                                                    |          |
|   | Windows Store                                                                    |          |
|   | Navigating the Windows Store                                                     |          |
|   | Viewing Installed Apps                                                           |          |
|   | Search the Windows Store                                                         |          |
|   | Installing an App                                                                |          |
|   | Removing an App                                                                  |          |
|   | SkyDrive                                                                         |          |
|   | Accessing Data on the SkyDrive                                                   |          |
|   | Managing SkyDrivo Filos                                                          |          |
|   |                                                                                  |          |
|   | weather                                                                          |          |
|   | Pinning Multiple Weather Tiles to the Start Scroop                               |          |
|   | Ling the News App                                                                |          |
|   | Customizing the News App                                                         |          |
|   | Customizing the news πρρ                                                         |          |

|   | Additional Apps                                      |     |
|---|------------------------------------------------------|-----|
|   | Reader                                               |     |
|   | Calendar                                             | 123 |
|   | Марѕ                                                 |     |
|   | Travel                                               | 126 |
| 6 | Internet Explorer 10                                 |     |
|   | The Two Sides of Internet Explorer 10                | 129 |
|   | Using the Internet Explorer 10 App                   | 130 |
|   | Opening a Web Page                                   | 130 |
|   | Showing the Internet Explorer App Bars               | 132 |
|   | Using the Tab Switcher Bar                           |     |
|   | Using the Navigation Bar                             |     |
|   | Using the Charms Bar Within Internet Explorer        | 137 |
|   | Using the Desktop Version of Internet Explorer 10    | 138 |
|   | Customizing Tabs                                     |     |
|   | Opening Multiple Pages on Browser Startup            | 141 |
|   | Accelerators                                         | 142 |
|   | Add-ons                                              | 143 |
|   | Compatibility View                                   | 145 |
|   | Understanding Internet Explorer 10 Security Features | 145 |
|   | SmartScreen Filter                                   | 145 |
|   | Enhanced Protected Mode                              | 146 |
|   | The Final Line of Defense                            | 148 |
| 7 | Home Networking                                      |     |
|   | An Introduction on Home Networking                   | 149 |
|   | Connecting to a Network                              | 149 |
|   | Connecting to a Wireless Network                     | 149 |
|   | HomeGroups                                           |     |
|   | Accessing HomeGroup Options                          |     |
|   | Creating a HomeGroup                                 | 154 |
|   | Joining a HomeGroup                                  | 155 |
|   | Locating or Changing a HomeGroup Password            |     |
|   | Sharing Additional Libraries with the HomeGroup      |     |
|   | Removing Libraries from the HomeGroup                |     |
|   | Removing Your Computer from a HomeGroup              |     |
|   | Troubleshooting Problems with HomeGroup              |     |
|   | Public Folders and the HomeGroup                     |     |
|   | The Network and Sharing Center                       |     |
|   | Upgrade Your Network Adapter Driver                  |     |
|   | Setting Up Your Network Location                     |     |

|   | Setting Up a New DSL Connection to the Internet                     | 166 |
|---|---------------------------------------------------------------------|-----|
|   | Network Access Through Computer                                     | 166 |
|   | Utilizing the Network Connectivity Status Indicator (NCSI) $\ldots$ | 167 |
|   | Advanced Sharing Settings                                           | 168 |
|   | Troubleshooting Network Problems                                    | 169 |
|   | Configuring Your TCP/IP Settings                                    | 170 |
|   | Opening Local Area Connection Properties                            | 171 |
|   | Checking Your TCP/IP Settings from a Command Prompt                 | 172 |
|   | Changing a Network Adapter to Use a Static IPv4 Address             | 173 |
| 8 | Domain Networking                                                   | 175 |
|   | Domain Networking                                                   | 175 |
|   | Assigning an IP Address                                             | 177 |
|   | The Logon Process and Tokens                                        | 178 |
|   | Joining a Domain                                                    | 179 |
|   | Domain-Joined Computers and HomeGroups                              | 181 |
|   | Changing Advanced Sharing Settings                                  | 181 |
|   | Looking at DirectAccess and BranchCache                             | 187 |
|   | DirectAccess                                                        | 187 |
|   | BranchCache                                                         | 187 |
|   | AppLocker                                                           | 188 |
|   | Open AppLocker to Configure Rules                                   | 189 |
|   | Local Group Policy Settings                                         | 192 |
|   | Opening MMC and Saving the Local Group Policy Editor                |     |
|   | Snap-In                                                             | 193 |
|   | Remote Desktop Connections                                          | 195 |
|   | Opening Remote Desktop Connection                                   | 196 |
|   | Configuring Remote Desktop Connection Permission on                 |     |
|   | a Host Machine                                                      | 197 |
|   | Connecting with Another Computer on the Same Network                | 199 |
|   | RemoteApp and Desktop Connections                                   | 199 |
|   | Starting RemoteApp and Desktop Connections Using a URL              |     |
| 9 | Using Security Features in Windows 8                                |     |
|   | An Overview of New Security Features                                |     |
|   | The Action Center                                                   |     |
|   | Opening the Action Center                                           | 204 |
|   | Change Action Center Settings                                       |     |
|   | Windows SmartScreen                                                 |     |
|   | User Account Control (UAC)                                          |     |
|   | Adjusting Your UAC Settings                                         | 210 |
|   | UAC Within Your Network                                             | 211 |

| Windows Defender                                      |            |
|-------------------------------------------------------|------------|
| Performing a Quick or Full Scan with Windows Defender |            |
| Performing a Custom Scan of Your Computer from the    |            |
| Windows Defender Console                              |            |
| Checking for Windows Defender Definition Updates      |            |
| Reviewing Windows Defender History                    |            |
| Windows Defender Settings                             |            |
| Windows Firewall                                      | 217        |
| Turning On/Off Windows Firewall                       |            |
| Allowing an App or Feature Through Windows Firewall   |            |
| Opening Windows Firewall with Advanced Security       |            |
| Restoring Windows Firewall Default Settings           |            |
| BitLocker Encryption                                  |            |
| Setting Up BitLocker to Work on an Operating System   |            |
| BitLocker to Go                                       |            |
| Password Protection and Account Settings              |            |
| Family Safety                                         |            |
| Turning On and Configuring Family Safety              |            |
| System Configuration Settings                         | 231        |
| Windows 8 Should Work For You                         | 231        |
| Opening the Control Panel                             |            |
| Making Control Panel More Accessible                  |            |
| Using the Control Panel Items                         | 234        |
| The Action Center                                     |            |
| Administrative Tools                                  |            |
| AutoPlay                                              |            |
| File History                                          |            |
| BitLocker Drive Encryption                            |            |
| Color Management                                      |            |
| Credential Manager                                    |            |
| Date and Time                                         |            |
| Default Programs                                      |            |
| Devices and Printers                                  |            |
| Device Stage                                          | 248        |
| Display                                               | 250        |
| Folder Ontions                                        | 250<br>252 |
| Fonts                                                 | 255        |
| HomeGroup                                             |            |
| Indexing Options                                      |            |
|                                                       |            |

10

| Internet Options                                           |     |
|------------------------------------------------------------|-----|
| Keyboard                                                   |     |
| Location and Other Sensors                                 |     |
| Mouse                                                      |     |
| Notification Area Icons                                    |     |
| Family Safety                                              |     |
| Performance Information and Tools                          |     |
| Personalization                                            |     |
| Power Options                                              |     |
| Programs and Features                                      |     |
| Recovery                                                   |     |
| Region and Language                                        |     |
| RemoteApp and Desktop Connections                          |     |
| Sound                                                      |     |
| Speech Recognition                                         |     |
| Sync Center                                                |     |
| System                                                     |     |
| Taskbar and Start Menu                                     |     |
| User Accounts                                              |     |
| Windows Defender                                           |     |
| Windows Firewall                                           |     |
| Windows Mobile Device Center                               |     |
| Windows Update                                             |     |
| Performance and Monitoring Tools                           |     |
| Performance Information and Tools                          |     |
| Running the Windows Experience Index Assessment            |     |
| Understanding the WEI Score                                |     |
| Improving Your WEI Score                                   |     |
| Windows System Assessment Tool (WinSAT)                    |     |
| Advanced Tools                                             |     |
| The Reliability Monitor                                    | 285 |
| Using the Reliability Monitor to Check for a Solution to a | 200 |
| Specific Application Problem                               |     |
| The Resource Monitor                                       |     |
| Open the Resource Monitor                                  |     |
| Understanding the Resource Monitor                         |     |
| Working with the Performance Monitor                       |     |

11

| 12   | Managing and Troubleshooting                                                                                                    | .301                                          |
|------|----------------------------------------------------------------------------------------------------|-----------------------------------------------|
|      | Using Administrative Tools<br>Creating a Tile for Administrative Tools on Your Start Screen                                                                      | 301<br>302                                    |
|      | Tools You Might Never Use<br>Component Services<br>Data Sources (ODBC)<br>iSCSI Initiator<br>Local Security Policy<br>Print Management<br>Windows PowerShell ISE | 303<br>303<br>303<br>303<br>303<br>304<br>304 |
|      | Working with Computer Management                                                                                                    | 304                                           |
|      | Task Scheduler<br>Scheduling Backup and Restore to Launch Every Monday<br>Using Task Scheduler on a Network<br>Creating an Advanced Task                         | 305<br>307<br>308<br>309                      |
|      | Event Viewer<br>Opening Event Viewer and Viewing All Error Events Recorded<br>Scheduling an Email to Be Sent to You in Response to an Event                      | 310<br>312<br>312                             |
|      | Shared Folders, Local Users, and Groups                                                                                                    | 313                                           |
|      | Device Manager                                                                                                    | 314                                           |
|      | Disk Management<br>Creating and Formatting a New Partition<br>Understanding Partitions<br>Changing a Drive Letter<br>Working with Virtual Hard Disks             | 314<br>315<br>316<br>316<br>317               |
|      | Services                                                                                                    | 318                                           |
|      | Restarting the Print Spooler Service<br>Setting Up Recovery Actions to Take Place When a<br>Service Fails                                                        | 320                                           |
|      | Task Manager<br>Closing a Task                                                                                                    | 322<br>324                                    |
|      | System Recovery<br>Creating and Using a Restore Point                                                                                                    | 324<br>327                                    |
|      | Troubleshooting Items<br>Troubleshooting a Sound Problem                                                                                                    | 328<br>328                                    |
| Inde | X                                                                                                    | .333                                          |

xii

## **About the Authors**

**J. Peter Bruzzese** (co-founder and CIO of ClipTraining) is a Microsoft MVP, an internationally published technical author, a well-known tech speaker, and a journalist. Over the past 15 years, Peter has worked with Goldman Sachs, CommVault Systems, and Microsoft, to name a few. His focus has been, and continues to be, enterprise environments with a special focus on Active Directory, Exchange, SharePoint, and desktop operating systems. He holds the following certifications:

- Microsoft: MCSA 2000/2003, MCSE NT/2000/2003, MCITP: Messaging with Exchange 2007/2010
- Microsoft Exchange MVP
- Microsoft Certified Trainer (MCT)
- Novell: CNA
- Cisco: CCNA
- CIW: CIW Master, CIW Certified Instructor
- CompTIA: A+, Network+, iNET+

Peter and ClipTraining are partnered with TrainSignal to create powerful admin-oriented training videos that revolve around Exchange, SharePoint, and Lync.

Peter is also a contributor to *Redmond* magazine, *WindowsITPro* magazine, TechTarget, MSExchange.org, and other tech sites. He is a regular speaker for TechMentor Conferences and the FETC Conference. He has also spoken at Microsoft TechEd, the IT360 Tech Conference in Canada, the TEC Conference, and Connections. Last but certainly not least, he writes the Enterprise Windows column for InfoWorld.

**Wayne Dipchan** is the owner of AriLex Technologies LLC, an IT consulting company, and is a Windows Systems Engineer for Staten Island University Hospital, which is part of the LIJ Healthcare System. Wayne has had the opportunity to work for such companies as New Horizons CLC, St. Peter's Healthcare System, and Barclays Capital. At Barclays Capital, he was part of a team that managed more than 25,000 Windows servers, focusing on Active Directory and Citrix. Currently at Staten Island University Hospital, he is involved in an Active Directory migration and utilizes PowerShell to automate many functions. This real-world experience helps him understand what end clients want and deliver real solutions. His training background enables him to discuss and explain technology to a wide range of audiences. He is also the co-author of *Windows Server 2008 How To*. **Nick Saccomanno** is a Microsoft Certified Professional (MCP) and is a professional screencaster and technical author with an emphasis on Microsoft technologies. On the forefront of the latest technologies, Nick simplifies the learning curve in trying to help the everyday user get the most out of them. Nick has created screencasts for ClipTraining relating to Windows XP, 7, and 8, as well as Office 2007/2010, and coauthored *Using Windows 7*. His unique style is due mostly to his love of technology and the gift of learning it quickly. When away from training, Nick enjoys playing guitar and traveling to new places with his wife, Marie.

#### Dedication

We dedicate this book to the Microsoft developers and others at Microsoft who put their hearts into their work each day to continue to develop the OS we've known and loved for years.

# Acknowledgments

Although we've dedicated this book to Microsoft (something I do for all of my books that relate to the Windows operating system), my heart and appreciation go to my wife, Jennette; our son, Lucas; and our daughter, Bethany. My life as a husband and father brings me greater joys and blessings than anything else I've done or accomplished.

In addition, on a personal level, I have many others, both family and friends, to thank for their support—too many to number. On a professional level, the list is a bit shorter (but not much). I'd like to thank Nick Saccomanno and Wayne Dipchan for working with me on this book. I'd also like to thank Alan Wright, our technical editor, and others, both directly and indirectly, who have contributed to my personal success and to the success of this project.

I have many I work with who I would like to mention at this time, including Tim Duggan, my friend, business partner, and CEO of ClipTraining. I'd like to thank John Duggan, Director of Sales and traveling partner to every conference I speak at. We eat well though, don't we John? I'd like to thank John Van Horn, lead developer for ClipTraining, for being an amazing powerhouse genius developer.

I'd like to mention those I work with at InfoWorld, including Galen Gruman, Ted Samson, Eric Knorr, Doug Dineley, and others; the folks I work with at Techgenix, including Barbara Matysik-Magro, Michael Vella, Sean Buttigieg, and Bob Hanson; Eva Ciganova and others at GFI who care for the ExclusivelyExchange.com site; and Jay Gundotra of Enow, who continues to push me to stay true to my Exchange roots by working on Mailscape. I would especially like to thank Scott Skinger and all the folks at TrainSignal, including Gary Eimerman, Iman Jalali, Brian Green, Ed Liberman, David Davis, Gosia Niklinkski, and the whole TrainSignal team. Never have I worked with a better group of people.

And I certainly want to thank my acquisitions editor, Loretta Yates, and everyone who assisted with the creation of this book, including Todd Brakke, Seth Kerney, Geneil Breeze.

#### —J. Peter Bruzzese

I would first like to acknowledge the love and support I receive from my wife, Davora, and two precious daughters, Ariana and Alexandria; without their support and patience, I would not be able to achieve so many of my goals in life. Every effort I make with regards to my profession is motivated by my love for them.

As far as my career in technology, I owe it all to good friend and coauthor J. Peter Bruzzese, who many years ago helped me to enter the information technology world. Thank you for your continued friendship, and including me in exciting projects such as this book.

I would also like to acknowledge the team at Staten Island University Hospital: John Gelsomino, Afroz Bakht, Igor Kucheryavy, Kamran Nasrullah, Richard Loeb, and CIO Kathy Kania. The opportunity to work with such a great group of people who are focused on utilizing technology to improve healthcare is certainly rewarding.

#### -Wayne Dipchan

I am grateful to the following for their unique contributions to this project: Thanks to lead author and project manager, J. Peter Bruzzese, a true professional and guide throughout the entire collaboration process. Thanks to my family, who gave the love, support, motivation, and inspiration needed to complete this work. And special thanks to my loving wife, Marie, who patiently endured and lovingly supported me every step of the way—a helper I couldn't be without. Thanks to all involved for making this a success!

-Nick Saccomanno

## We Want to Hear from You!

As the reader of this book, *you* are our most important critic and commentator. We value your opinion and want to know what we're doing right, what we could do better, what areas you'd like to see us publish in, and any other words of wisdom you're willing to pass our way.

We welcome your comments. You can email or write us directly to let us know what you did or didn't like about this book—as well as what we can do to make our books better.

Please note that we cannot help you with technical problems related to the topic of this book.

When you write, please be sure to include this book's title and authors as well as your name, email address, and phone number. We will carefully review your comments and share them with the authors and editors who worked on the book.

Email: feedback@quepublishing.com

Mail: Que Publishing ATTN: Reader Feedback 800 East 96th Street Indianapolis, IN 46240 USA

#### **Reader Services**

Visit our website and register this book at www.informit.com/title/9780789750518 for convenient access to any updates, downloads, or errata that might be available for this book.

# Introduction

A touch-oriented, tablet ready system that promises better performance, newer features, and an enhanced user experience—that's what Microsoft has brought to its latest operating system, Windows 8. *Using Windows 8* provides an introduction to all the new features and shows you how to get the most out of them. For users coming from Windows XP, the transition will be smoother than ever. Vista users will be just as impressed with the ease of transition; they will also enjoy several new or improved features. Even Windows 7 users will find a whole new interface and new manner of working that requires assistance to get started.

This book has been designed to give you, the reader, more than one method of learning. Some can read a book and look at a few screenshots and that is all they need. Others like a step-by-step approach to learning so they can follow along with the process laid out. Others like to see a task demonstrated because they are visual learners. We have taken all of this (and more) into account when preparing this book. *Using Windows 8* is not only a book, it's an adventure in learning.

#### **Using This Book**

This book allows you to customize your own learning experience. The step-by-step instructions in the book give you a solid foundation in using Windows 8, while rich and varied online content, including video tutorials and audio sidebars, provide the following:

- Demonstrations of step-by-step tasks covered in the book
- Additional tips or information on a topic
- Practical advice and suggestions
- Direction for more advanced tasks not covered in the book

Here's a quick look at a few structural features designed to help you get the most out of this book.

Important tasks are offset to draw attention to them.

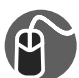

**LET ME TRY IT** These tasks are presented in a step-by-step sequence so you can easily follow along.

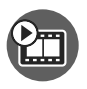

**SHOW ME** video walks through tasks you've just got to see—including bonus advanced techniques.

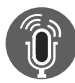

**TELL ME MORE** audio delivers practical insights straight from the experts.

We encourage you to learn Windows 8 in the way you feel is most comfortable. Perhaps you might want to start with installing it and getting a feel for this new OS from Microsoft, and then explore the many features.

#### About the Using Web Edition

More than just a book, your *Using* product integrates step-by-step video tutorials and valuable audio sidebars delivered through the **Free Web Edition** that comes with every *Using* book. For the price of the book, you get online access anywhere with a web connection—no books to carry, content is updated as the technology changes, and the benefit of video and audio learning.

The Web Edition of every *Using* book is powered by **Safari Books Online**, allowing you to access the video tutorials and valuable audio sidebars. Plus, you can search the contents of the book, highlight text and attach a note to that text, print your notes and highlights in a custom summary, and cut and paste directly from Safari Books Online.

To register this product and gain access to the Free Web Edition and the audio and video files, go to **quepublishing.com/using**.

# System Setup and Personalization

# System Setup Configuration Options

When setting up your system during the install process you come across a few screens that ask you to begin the personalization process. For example, in Figure 3.1 you can see the Personalize options where you can choose a color and provide a name for your PC.

|            | Personalize                                                                                                |
|------------|----------------------------------------------------------------------------------------------------|
|            | Pick a color you like and give your PC a name-any name you want. You'll be able to personalize more later. |
|            | PC name<br>Example: Ilvingroom-pc                                                                          |
|            |                                                                                                    |
|            |                                                                                                    |
| ÷          | Next                                                                                                    |
| Figure 3.1 | Personalize during the install process                                                                     |

Once you choose and move forward by selecting Next you are taken to a Settings screen where you can opt for express settings or customize your settings. It is up to you whether you choose to customize your settings now or later. Configuring the settings during the system setup process may be easier than going back and working through each option. However, to move through the install process quickly you might just choose express, which configures the following settings for you:

- Automatically install important and recommended updates.
- Help protect your PC from unsafe content, files, and websites.
- Help improve Microsoft software, services, and location services by sending Microsoft info.
- Check online for solutions to problems.
- Let apps give you personalized content based on your PC's location, name, and account picture.
- Turn on sharing and connect to devices on your network.

If you choose to customize your settings you are asked whether you want to turn on sharing between PCs and connect to devices on the surrounding network. If the network is a home or work network you might choose Yes; however, if it's a public place you might select No.

The configuration of settings in Windows 8 is now much more touch friendly as you learned in Chapter 2, "Navigating the Windows 8 User Interface" (see Figure 3.2). Adjusting settings is handled through drop-downs or on/off switches. You can choose your Windows Update settings during the customization process and also help to protect your PC from unsafe content. The default settings are already chosen for you, so if you don't feel the need to change any of them, you can go ahead and click Next.

| ۲        | Settings                                                                                  |
|----------|-------------------------------------------------------------------------------------------|
|          | Help protect and update your PC<br>Windows Update                                         |
|          | Automatically install important and recommended updates                                   |
|          | Automatically get device drivers for new devices On                                       |
|          | Automatically get device apps and info for new devices<br>On                              |
|          | Help protect your PC from unsafe content, files, and websites                             |
|          | Use Internet Explorer SmartScreen Filter to check URLs and downloads with Microsoft<br>On |
|          | Use Windows SmartScreen Filter to check files and apps with Microsoft<br>On               |
| ዮ        | Next                                                                                      |
| aure 3.2 | Protection settings during the install process                                            |

Microsoft wants you to help make Windows and apps better by sending information into Microsoft and being part of the Customer Experience Improvement Program and the Help Experience Improvement Program. However, they don't want to force you to be part of these programs so you can see that you have to opt in with a swipe of your mouse or finger to turn settings on or off. Click Next to continue.

During the setup process you can choose to use Windows Error Reporting to check for solutions to problems and use the Internet Explorer Compatibility lists for improved surfing performance. You can also determine whether the apps you are using can share information (that is, your name, picture, and location). Click Next to continue.

The Sign in to your PC screen (shown in Figure 3.3) gives you the ability to configure your system to use an email account to log in. If you sign in with an email it creates a Windows account. If you have one already you should use it to log in to your system. The value in doing this is that it automatically downloads purchased apps from the Windows Store, gets your online content in Microsoft apps automatically, and synchronizes settings online so that your systems automatically look and feel the same (that is, browser history, account picture, and color).

| 2          |                                                                                                    |
|------------|----------------------------------------------------------------------------------------------------|
| €          | Sign in to your PC                                                                                             |
|            | Use your favorite email address as a Microsoft account to sign in to Windows 8. We won't send you spam.        |
|            | Fmail address                                                                                                  |
|            | When you sign in to Windows with a Microsoft account, you can:                                                 |
|            | Download apps from Windows Store.     Get your online content in Microsoft apps automatically.                 |
|            | Sync settings online to make PCs look and feel the same—like your browser history, account picture, and color. |
|            |                                                                                                    |
|            |                                                                                                    |
|            |                                                                                                    |
|            | Privacy statement                                                                                              |
|            | gign up for a new email acutess.<br>Sign in without a Microsoft account.                                       |
| çi,        | Next                                                                                                    |
|            | нем                                                                                                    |
| Figure 3.3 | Sian in to your PC                                                                                             |
| inguic 3.5 | Sign in to your i c                                                                                            |

You might decide to sign up for a new email address (if you don't have one or want to create a new one at this time). Selecting the Sign in Without a Microsoft Account link takes you to an explanation screen that helps to map out the two options for signing in—the Microsoft Account option and the Local Account option. At that point you can choose to use the Microsoft account or local account.

Putting in your Microsoft account has the system check to see whether such an account exists and then asks you for a password for that account.

Upon entering your password you are shown security information that you would have provided within your account profile for your Microsoft account. If that information is accurate, click Next. Your account will be established on your Windows 8 system and an email will be sent to the email address you indicated to confirm your system is trusted and that you made the request. You confirm the system by selecting the link within the email and signing in with your password through the Microsoft Live site.

After your system is all set and ready to begin use you are brought to the Start screen.

For every set of steps in this chapter we will be looking at setup and personalization from either the Start screen or the Windows Desktop. We indicate which in Step 1 of each group of steps.

#### **Customizing Your System**

In the event you took the express route through the system configuration options, you can always go back and make adjustments. In this section, we work through the methods and step-by-steps you need to follow to alter your Windows 8 settings in different ways.

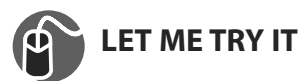

#### **Changing Your Account Picture**

There is more than one way to change your account picture. All methods lead you to the same group of settings, however.

- 1. From the Start screen select (either with mouse or finger) your avatar in the top right-hand corner.
- 2. Select Change Account Picture.
- **3.** Note you are now taken to the Personalize options under Account Picture settings in your PC Settings options (see Figure 3.4).

| PC settings        | Lock screen Start screen Account picture |
|--------------------|------------------------------------------|
| Personalize        |                                          |
| Users              |                                          |
| Notifications      |                                          |
| Search             |                                          |
| Share              |                                          |
| General            |                                          |
| Privacy            |                                          |
| Devices            | Browse                                   |
| Wireless           | Create an account picture                |
| Ease of Access     | Camera                                   |
| Svnc vour settings |                                          |

- 4. Select the Browse button to choose a new picture.
- 5. Choose the picture you wish to use and click Choose image.

You can see any pictures you've previously used for your account on this screen, so you can choose one of those if you want. If you have a tablet with a camera or a webcam, you can click the Camera button and take a picture for your account.

#### An Alternate Path

There's another way to access common account settings like those that control your account picture. In Chapter 2 you learned about the Charms bar. From the Charms bar, which you can access from both the Start screen and the Desktop, you can select the Settings charm. Down at the bottom you can select Change PC Settings, as you can see in Figure 3.5. This takes you to the list of settings you saw in Figure 3.4.

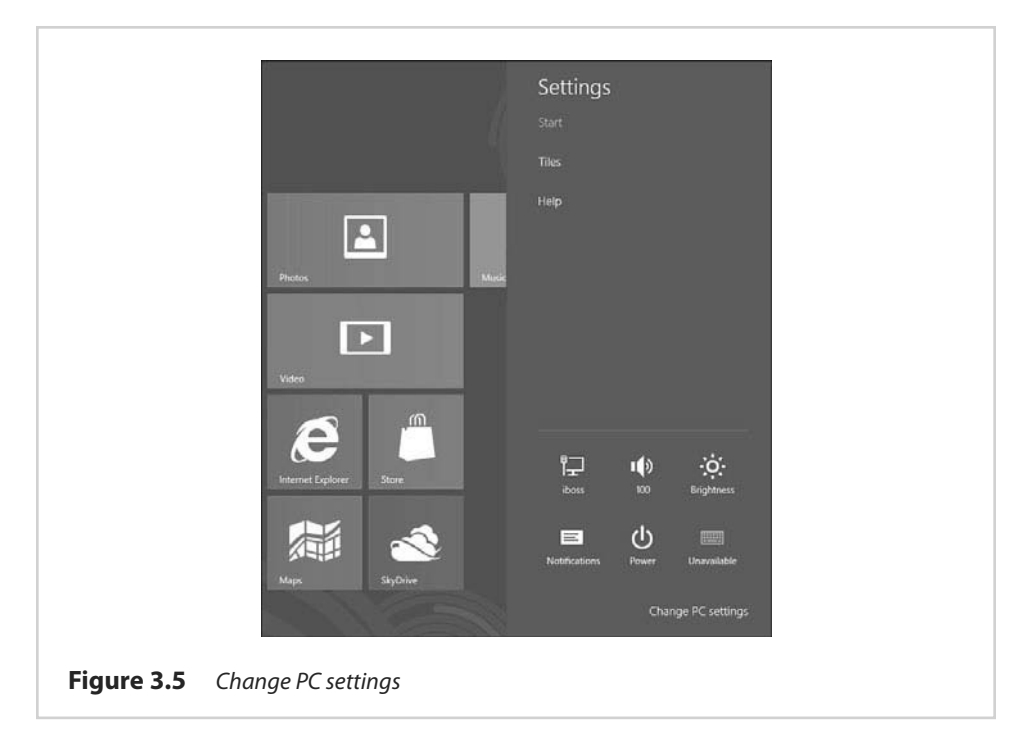

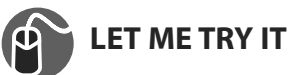

# Changing the Look of the Start Screen

You might not like the color scheme you chose originally for your Start screen or the pattern that appears with it. It's easy to change both of these items through your PC Settings options:

- 1. From the Start screen (or Windows Desktop) bring up the Charms bar.
- 2. Select the Settings charm.
- **3.** Select the Change PC Settings link.
- **4.** From the left-hand menu select the Personalize option and choose the Start Screen link from the middle working pane.
- **5.** You can change the pattern on the Start screen as well as the color background, as you can see in Figure 3.6.

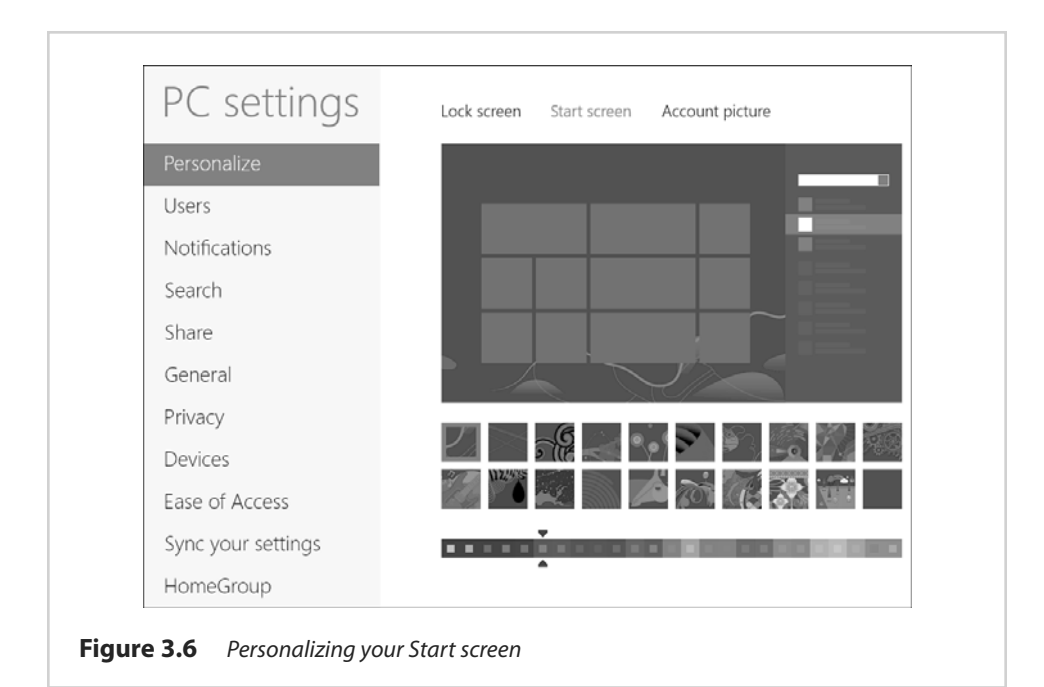

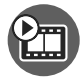

**SHOW ME** Media 3.1—Personalizing Your Start Screen Access this video file through your registered Web Edition at my.safaribooksonline.com/9780789750518/media.

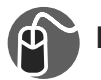

#### LET ME TRY IT

#### **Changing Your Lock Screen**

You might have noticed that your system has a Lock screen that shows you a nice graphic and gives you the time. The Lock screen also shows you apps that run in the background and gives you quick status and notifications even though the screen is locked. To configure these settings you do the following:

- 1. From the Start screen (or Windows Desktop) bring up the Charms bar.
- 2. Select the Settings charm.
- 3. Select the Change PC Settings link at the bottom.
- **4.** From the left-hand menu select the Personalize option and choose the Lock Screen link from the middle working pane.
- **5.** As shown in Figure 3.7 you can select a preset picture that Microsoft has provided for you (there are several). Or you can click Browse, navigate to a photo of your choosing, and select that.

- 6. If you scroll down a bit from the image shown here you'll see a Lock Screen Apps section. If you select a plus sign to add a Windows 8 app to run in the background you'll find that it now shows quick status updates and notifications on the Lock screen. A user can select up to seven apps for the Windows 8 Lock screen. For example, if you select the Mail app a little Mail badge shows up on your Lock screen and indicates whether you have unread messages and how many there are.
- Click the plus sign under Choose an App to Display Detailed Status. You can only choose one app that can provide more detailed status updates. The Calendar is a good choice for this, as is the Weather app.

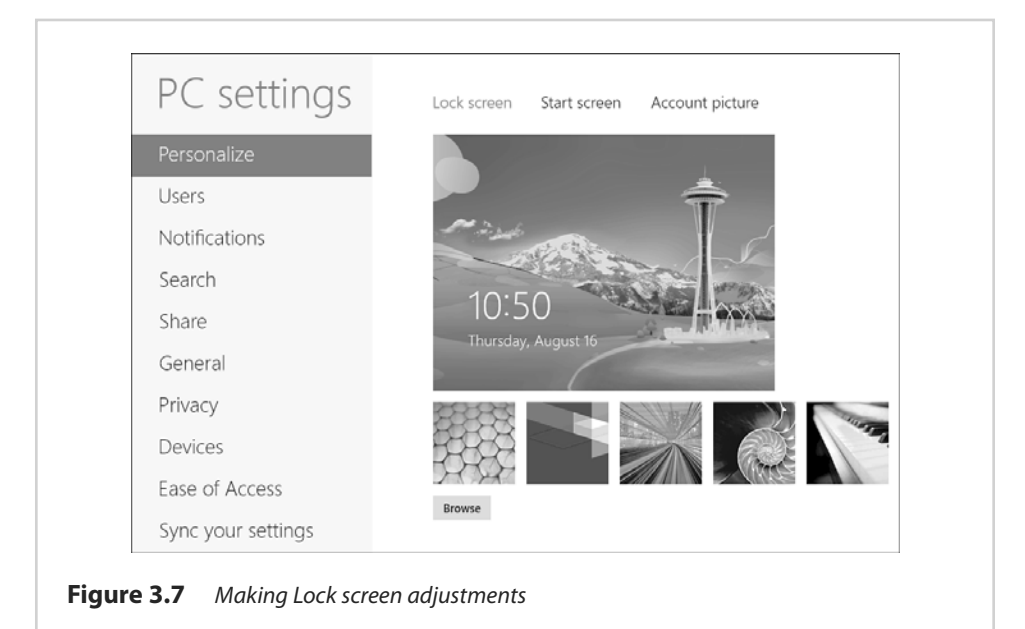

Although the Lock screen may be great for tablets, some may want to turn it off on their desktop systems. You can do this through the Local Group Policy Editor. To do this you go to the Start screen, type gpedit.msc, and press Enter. Navigate to Computer Configuration, Administrative Templates, Control Panel, and then Personalization. Double-click the entry Do Not Display the Lock Screen and then select Enabled. Click OK to close that window and then close the Local Group Policy Editor. The change takes effect immediately. As a result of this change you will no longer have a Lock screen when you boot or resume from sleep, for example, but will have the sign in screen.

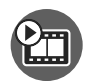

**SHOW ME** Media 3.2—Exploring Personalization Settings Access this video file through your registered Web Edition at my.safaribooksonline.com/9780789750518/media.

# **Tile Customizations**

Your tiles (also known as *live* tiles) on the Start screen can be adjusted in many different ways. You might want to show administrative tools on the live tiles, or you might want to clear personal information off them. You might want to add new ones or move them around (as you learned in Chapter 2). All of this is possible within Windows 8. Let's review how you can work with various types of tiles.

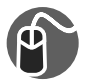

#### LET ME TRY IT

# **Change an Existing Live Tile**

- 1. From the Start screen right-click or tap and hold an existing live tile.
- 2. When the App bar appears on the bottom of the screen, note the options you have available (see Figure 3.8). As you can see, with this particular tile you can choose to unpin it from the Start screen, uninstall the app, make the tile smaller, or turn off the "live" functionality of the tile.
- **3.** You can also select a live tile and move it around to a better place on your Start screen.

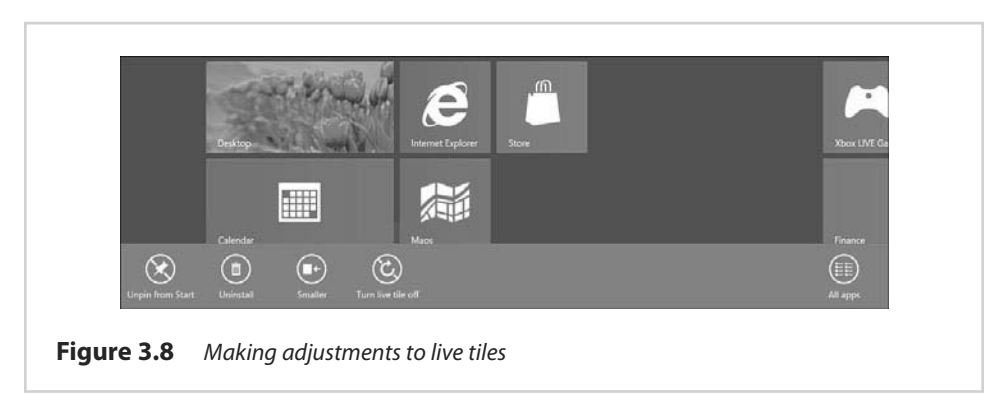

# Place Apps Where You Need Them

1. From the Start screen either slide your finger up from the bottom or rightclick anywhere on the background space to reveal the App bar at the bottom. You see an All Apps icon. Select this option.

- **2.** Note a variety of different types of applications are available including Metro style apps and standard applications (see Figure 3.9).
- **3.** Right-click different apps to show you different options for their use and placement. In addition to the options you saw in Figure 3.8, you have the option to open the app in a window, run it as an administrator, or open the launch file location in File Explorer.

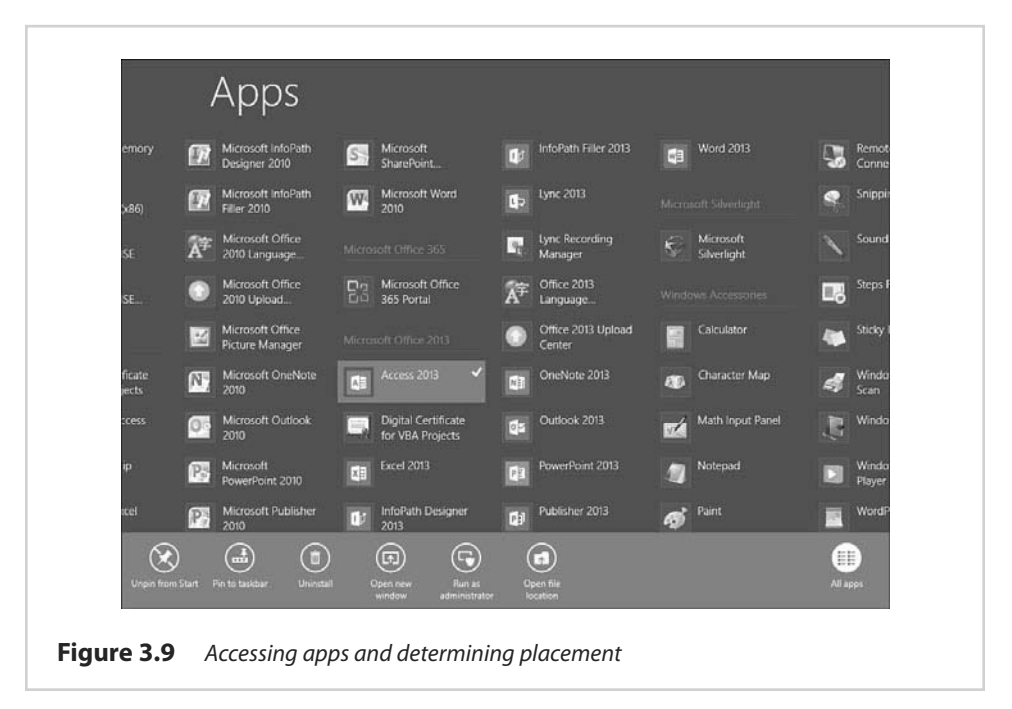

#### Adding Administrative Tools to Tiles

Administrative tools are a grouping of important tools that are helpful to network administrators, desktop administrators, and power users to help work with the deeper aspects of your OS. You can find these tools through the Control Panel, but if you work with them often, you might want an easy way to access them through the tiles on your Start screen.

- 1. From the Start screen bring up the Charms bar.
- 2. Select the Settings charm.
- 3. Select the Tiles option up toward the top.
- **4.** Slide the slider option from No to Yes under Show Administrative Tools as shown in Figure 3.10.

You can also clear your personal information from tiles by selecting the Clear button.

|             | 💽 Tiles                                                            |  |
|-------------|--------------------------------------------------------------------|--|
|             | Show administrative tools<br>Yes Clear personal into from my tiles |  |
| Figure 3.10 | Show administrative tools in your Start screen tiles               |  |

#### Additional Personalization through PC Settings

There are certainly more settings you can adjust and configure to personalize your system and get it set up. For example, during the initial configuration process that I detailed at the start of this chapter you may have chosen the Express route and now you want to alter the express settings that were automatically chosen. Or maybe you want to peruse all the settings possible and determine on a case-by-case basis which may be worth altering.

It's important to note that there are PC settings options and then there are Control Panel options, which may include display settings for your Windows Desktop and so on. Before moving on to some of the more traditional personalization options within Windows 8 (that mimic many of the same settings found in Windows 7 Desktop personalization) let's review additional personalization through the PC settings options, some of which I discuss and demonstrate in greater detail in the chapters ahead.

Each of the following step-by-steps makes use of the PC Settings screen, which you can access by opening the Charms bar, selecting the Settings charm, and selecting the Change PC Settings link at the bottom of the bar.

#### **Notifications**

- 1. From the left-hand menu on the PC Settings screen, select the Notifications option.
- **2.** At the top you have several configuration options that are on by default, such as whether to show app notifications, but you can turn these off (as shown in Figure 3.11).
- **3.** You can also scroll down and turn notifications on or off based on specific apps that utilize notifications.

| PC settings        | Notifications                           |              |     |  |
|--------------------|-----------------------------------------|--------------|-----|--|
| Personalize        | Show app notifications On               |              |     |  |
| Users              | Show app notifications on the loc<br>On | k screen     |     |  |
| Notifications      | Play notification sounds                |              |     |  |
| Search             | On 📃                                    |              |     |  |
| Share              | Show notifications                      | from these a | ops |  |
| General            | Calendar                                | On           |     |  |
| Privacy            | Internet Explorer                       | On           | -   |  |
| Devices            | Mail                                    | On           |     |  |
| Wireless           | Messaging                               | On           |     |  |
| Ease of Access     | Music                                   | On           | -   |  |
| Sync your settings | 4.0                                     | -            |     |  |

#### Search

- 1. From the left-hand menu on the PC Settings screen, select the Search option.
- Similar to what you saw in Figure 3.11, at the top you have two configuration options that are on by default and can give you some control over how searches are ordered and saved.
- **3.** You can also scroll down and change how specific apps use the search function.

#### Share

- 1. From the left-hand menu on the PC Settings screen, select the Share option (see Figure 3.12).
- 2. Here you can tweak how apps that can share data are listed and how often you share it.
- **3.** You can also determine the number of items in the list up to 20 items, or choose Clear List.
- **4.** Applications that are designed for sharing are listed as well and you can turn these on or off.

| PC settings    | Frequent                            |                           |   |
|----------------|-------------------------------------|---------------------------|---|
| Personalize    | Show apps I use most often a On     | t the top of the app list |   |
| Users          | Show a list of how I share mo<br>On | st often                  |   |
| Notifications  | Items in list                       |                           |   |
| Search         | 5 🗸 Clear list                      |                           |   |
| Share          | Use these apps to                   | o share                   |   |
| General        | Mail                                | On                        | - |
| Privacy        | People                              | On                        | - |
| Devices        | SkyDrive                            | On                        | - |
| Ease of Access |                                     |                           |   |

#### General

- 1. From the left-hand menu on the PC Settings screen, select the General option (see Figure 3.13).
- 2. The Time setting allows you to configure your time zone although there are other ways to alter the time zone from the Windows Desktop options and/or Control Panel settings.
- 3. You can turn app switching on or off (and delete the history).
- **4.** You can turn spelling options on or off (like autocorrect or highlight misspelled words).

- 5. You can add or change input methods, keyboard layouts, and languages.
- **6.** In addition, you can find options to refresh your PC or recycle your PC (options to be discussed later).

| _                  | 1:59 PM, Sunday, July 29, 2012                |
|--------------------|-----------------------------------------------|
| Search             | (UTC-05:00) Eastern Time (US & Canada) 🗸 🗸    |
| Share              | Adjust for daylight saving time automatically |
| General            |                                               |
| Privacy            | App switching                                 |
| Devices            | Allow switching between recent apps On        |
| Wireless           | Delete history                                |
| Ease of Access     | Spelling                                      |
| Sync your settings | Autocorrect misspelled words                  |
| HomeGroup          | Un Hinhight missonlied words                  |
| Windows Update     | On On                                         |

#### Privacy

- 1. From the left-hand menu on the PC Settings screen, select the Privacy option.
- 2. There are three privacy settings that determine whether apps can use your location, name, or picture, as well as whether to offer Microsoft anonymous information about your app-based browsing habits.

#### Devices

- 1. From the left-hand menu on the PC Settings screen, select the Devices option (see Figure 3.14).
- You see a list of different devices that have been configured for your system; however, if you need to add a device you can click the Add a Device option at the top to search for devices that have been plugged in to your PC, for network devices, or for Bluetooth devices.

3. The Download Over Metered Connections is turned off by default. Metered connections are typically the sort of connection you use to connect to the Internet over a cellular network. As it says in Figure 3.14, this option is here to help prevent the extra charges some of these networks incur, which are often based on how much data you use. It's best to leave this option on the Off setting so that software related to connected devices doesn't make use of your metered Internet connection.

| PC settings    | Devices                                                                                                    |
|----------------|----------------------------------------------------------------------------------------------------|
| Notifications  | + Add a device                                                                                                    |
| Search         | Generic Non-PnP Monitor                                                                                                    |
| Share          | Microsoft XPS Document Writer                                                                                                    |
| General        |                                                                                                    |
| Privacy        | Download over metered connections                                                                                                    |
| Devices        | To help prevent extra charges, keep this off so device software (drivers, info, and<br>apps) for new devices won't download while you're on metered Internet<br>connections. |
| Ease of Access | 0ff                                                                                                    |

#### **Ease of Access**

- 1. From the left-hand menu on the PC Settings screen, select the Ease of Access option (see Figure 3.15).
- 2. These settings help persons with various difficulties to better make use of Windows. For example, you can turn on a higher contrast screen or make everything on the screen bigger to account for issues with your vision. You can also set how long notifications remain onscreen and change the size of the mouse cursor.

Caret navigation is a method of keyboard navigation that allows you to use keys on your keyboard (like Home, End, Page Up, Page Down, arrow keys, and Tab) to navigate through buttons, content, and text entry fields on web pages or on your OS itself.

| PC setting         | gs | Ease of Access                                     |
|--------------------|----|----------------------------------------------------|
| Notifications      | ^  | High contrast<br>Off                               |
| Search             |    | Make everything on your screen bigger Off          |
| Share              |    | Tab through webpages and apps using caret browsing |
| General            |    | Pressing Windows + Volume Up will turn on          |
| Privacy            |    | Narrator                                           |
| Devices            |    | Show notifications for                             |
| Ease of Access     |    | S seconds                                          |
| Sync your settings |    |                                                    |
| HomeGroup          |    |                                                    |
| Windows Update     |    |                                                    |

#### Sync Your Settings

- 1. From the left-hand menu on the PC Settings screen, select the Sync Your Settings option.
- 2. At the top you can turn sync on or off. Then you can scroll down and turn on or off the settings for the following options:

Personalize: Colors, background, Lock screen and your account picture

Desktop Personalization: Themes, taskbar, high contrast, and more

Passwords: Sign-in info for some apps, websites, networks, and HomeGroup

Ease of Access: Narrator, Magnifier, and more

Language Preferences: Keyboards, other input methods, display language, and more

App Settings: Certain app settings and purchases made in an app

Browser: Settings and info like history and favorites

Other Windows Settings: File Explorer, mouse, and more

**3.** Sync over metered connections is another option, similar to the version of this control we covered in the "Devices" section, where you can choose whether to sync settings over metered connections (on/off) and choose to sync settings over metered connections even when roaming (on/off).

#### HomeGroup

- 1. From the left-hand menu on the PC Settings screen, select the HomeGroup option.
- **2.** If there are no available HomeGroups on your network you can create one. If HomeGroups are available you can join them if you have the password.

HomeGroups are covered in greater detail in Chapter 7 "Home Networking."

## Windows Update

- 1. From the left-hand menu on the PC Settings screen, select the Windows Update option.
- **2.** You can click the Check for Updates Now option to tell Windows to immediately look for updates to the Windows 8 operating system.

To configure Windows Update settings you would go through the Control Panel itself.

#### Windows Desktop Personalization

The split personality of Windows 8 includes a split personalization settings issue. So far we have discussed the Start screen settings and the PC settings you can configure using the options provided through Settings on the Charms bar.

However, if we want to focus on the personalization of the Windows Desktop itself there are alternative methods for doing so that include accessing them through the Control Panel options, the taskbar settings, and so forth.

# **Accessing the Control Panel**

The Control Panel is accessible in a couple of different ways. One way is by going to the Windows Desktop, accessing the Charms bar, selecting Settings, and then looking for the Control Panel shortcut link up at the top. Both this option and the Control Panel are shown in Figure 3.16.

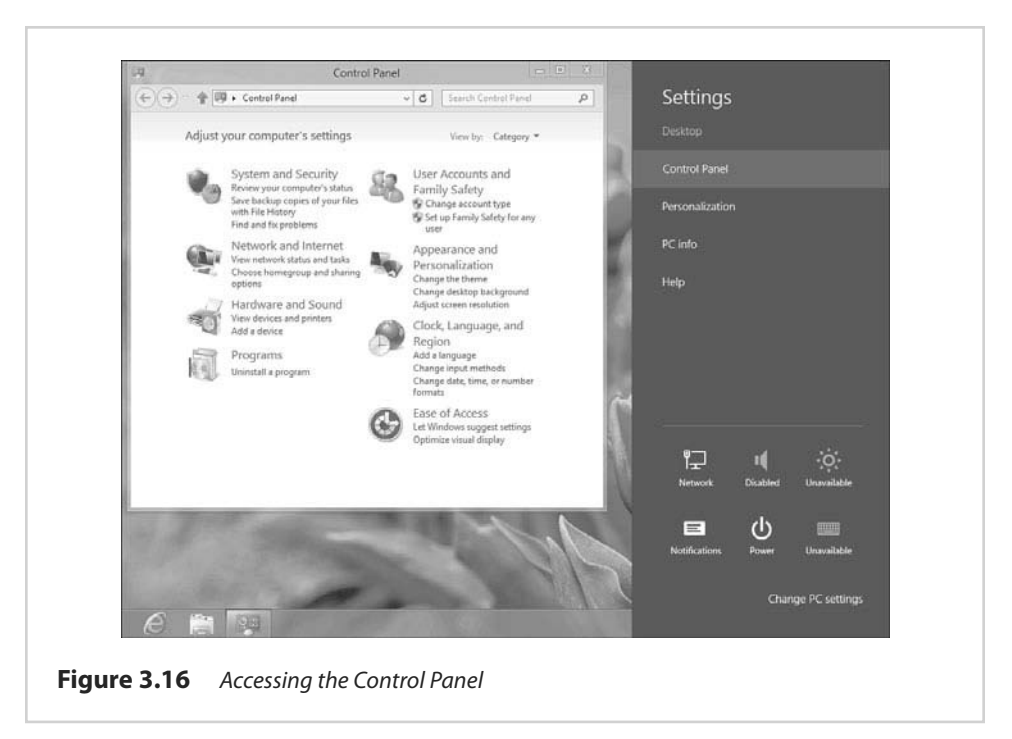

The Control Panel (discussed thoroughly throughout the book) can also be accessed from the Start screen by typing "Control Panel". It automatically comes up in the options for you to select.

Once you have the Control Panel up on the Windows Desktop you can view and adjust your computer's settings by Category or you can select the down arrow next to View By and choose either Large or Small icons.

# **Changing Display Settings**

Your Display settings can be located through the Control Panel. You can also get to them quickly by working off the Screen Resolution settings, accessed off the desk-top through a shortcut you can access by right-clicking the desktop and choosing Screen Resolution.

The Screen Resolution settings are easy to work with (see Figure 3.17). You can choose your display and resolution. You can click the Detect button to locate attached monitors/projectors. Click the Identify button to display a number for the display you are looking at. Using that information, you can choose the monitor and the display and resolution settings for that particular monitor (which is especially helpful in a multi-monitor situation).

|   | Change the      | appearance of your display    |           |                   |  |
|---|-----------------|-------------------------------|-----------|-------------------|--|
|   | -               |                               |           | Detect            |  |
|   |                 | (A)                           |           | Identify          |  |
|   |                 |                               |           | Incurrent         |  |
|   |                 |                               |           |                   |  |
|   | Display:        | 1. Generic Non-PnP Monitor    |           |                   |  |
|   | - 40-7          |                               |           |                   |  |
|   | Resolution:     | 1024 × 768 (Recommended) V    |           |                   |  |
|   |                 |                               |           | Advanced settings |  |
|   | Make text and   | other items larger or smaller |           |                   |  |
|   | What display se | ettings should I choose?      |           |                   |  |
| - |                 |                               |           | 220000            |  |
|   |                 |                               | OK Cancel | Apply             |  |

If you click the link Make Text and Other Items Larger or Smaller, you return to the Display settings (see Figure 3.18). (Or you can click the Display option in the address bar.) The Display screen is where you can choose Smaller, Medium, or Larger; each option provides a Preview of what that particular display looks like.

You can also select the Custom Sizing Options link to set custom text size options and change your text size to a size that suits your needs. You can select the Change Only the Text Size drop-down arrows to change the size (and add Bold) to the following options: Title Bars, Menus, Message Boxes, Palette Titles, Icons, and Tooltips.

You can also quickly select one of the links to the left to make other changes, such as calibrate the display's color.

| <b>P</b>                                                                                                    | Display                                                                                                    |                 |                               |                     |
|----------------------------------------------------------------------------------------------------|----------------------------------------------------------------------------------------------------|-----------------|-------------------------------|---------------------|
| GO 🕆 🔳 . Control                                                                                               | Panel      Appearance and Personalization      Display                                                                                                    | ~ C             | Search Control Panel          | Q                   |
| Control Panel Home<br>Adjust resolution<br>Calibrate color<br>Change display settings<br>Adjust ClearType text | Change the size of all items<br>You can make text and other items on the desktop big<br>enlarge just part of the screen, use the <u>Meanfirer</u> tool.<br>© <u>Smaller</u> - 100% (default)<br>○ <u>Medium</u> - 125%<br>○ <u>Larger</u> - 150%<br>Custom sking options<br>Change only the text size<br>Instead of changing the size of everything on the desktor<br>Title bars: | ger by choosing | one of these options. To temp | e<br>ooranily<br>n. |
|                                                                                                    |                                                                                                    |                 | Ar                            | ply                 |

Figure 3.18 Display settings

One of the quirky aspects to the Display panel is that the Adjust Resolution link and the Change Display Settings link each returns you to the Screen Resolution options.

Clicking the Adjust ClearType Text link displays the ClearType Text Tuner, which you can use to turn ClearType on or off and then click through various steps of a wizard to refine your ClearText.

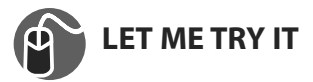

#### Adjusting Your System to Work with Multiple Monitors

Using multiple monitors connected to a single system is an increasingly popular option in the computing world. You might, for example, need a little more screen real estate with your particular type of job or to operate more smoothly in your work or hobby. To control how Windows 8 treats your multi-monitor setup, follow these steps:

- 1. Connect both monitors to the computer and ensure your system recognizes both of them.
- 2. Right-click the desktop and choose Screen Resolution.
- 3. Both monitors should display in the preview window. Click Monitor 1.
- **4.** Below the preview image, note the Display, Resolution, Orientation, and Multiple Displays settings.
- 5. Click Monitor 2. Note its settings as well (display, resolution, and so on).
- **6.** Click the monitor you want to use as your main display. Make sure the Make This My Main Display check box is checked for this monitor.
- 7. If you want to duplicate the screen from your primary display onto your secondary display, select the Multiple Displays drop-down arrow and choose Duplicate Displays (which makes the second monitor a duplicate of the primary monitor). Otherwise, you will probably want to leave the default Extend These Displays option selected (which provides the extension of screen real estate you may be looking for).

- 8. If it's difficult for you to determine which monitor represents which number in the preview window, click the Identify button. Large numbers display on your monitors so that you can more easily discern which monitor is which.
- **9.** You can also drag the monitor images at the top to tell Windows what the arrangement of display should be. Just select the monitor graphic and drag to see how you can manipulate these.

You can also pan wallpaper across multiple monitors or put a different wallpaper on each monitor. From the Desktop, just right-click anywhere on the background and choose Personalize to get to the configurations. The new feature here is the Span Picture Position choice at the bottom of the dialog. This lets you extend a single image across your multiple screens, as opposed to duplicating the same on each. You can still choose the repeated background, and whether to stretch, fit, fill, tile, or center the background image. To choose a different background for each display in the same Personalization/Desktop Background dialog, you right-click a background image's thumbnail, and a choice of your numbered monitors pops up (for example, Set for Monitor 1). Click the monitor on which you want the current image to display.

#### **Altering Personalization Settings**

As for Personalization settings Windows 8 supports different Themes, which combine a background color or image, a glass or window theme, a sound scheme, and a screen saver to form a unique theme style. You can package themes to share them with others.

Accessing Personalization settings can be done through the Control Panel by looking for the Personalization app. You can reach these settings by also going through the Control Panel using the Category view and choosing the Appearance and Personalization link. From there you can see all sorts of configuration options (shown in Figure 3.19). You can also right-click your Windows Desktop and choose Personalize. In addition you can go through the Charms bar: Select the Settings charm and then select the Personalization link, which takes you to the Personalization settings shown in Figure 3.20.

You can configure any type of theme you want. You can choose preconfigured ones or click the Get More Themes Online link. You can also alter desktop icons, mouse pointers, and so forth.

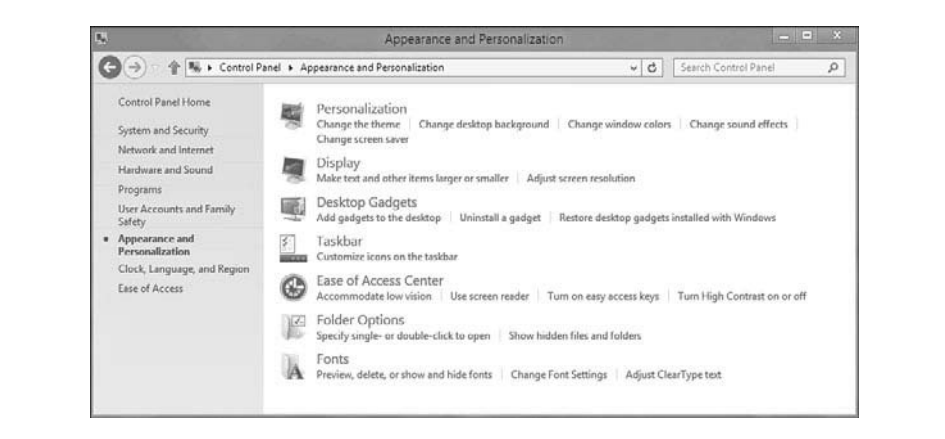

Figure 3.19 Accessing Personalization settings

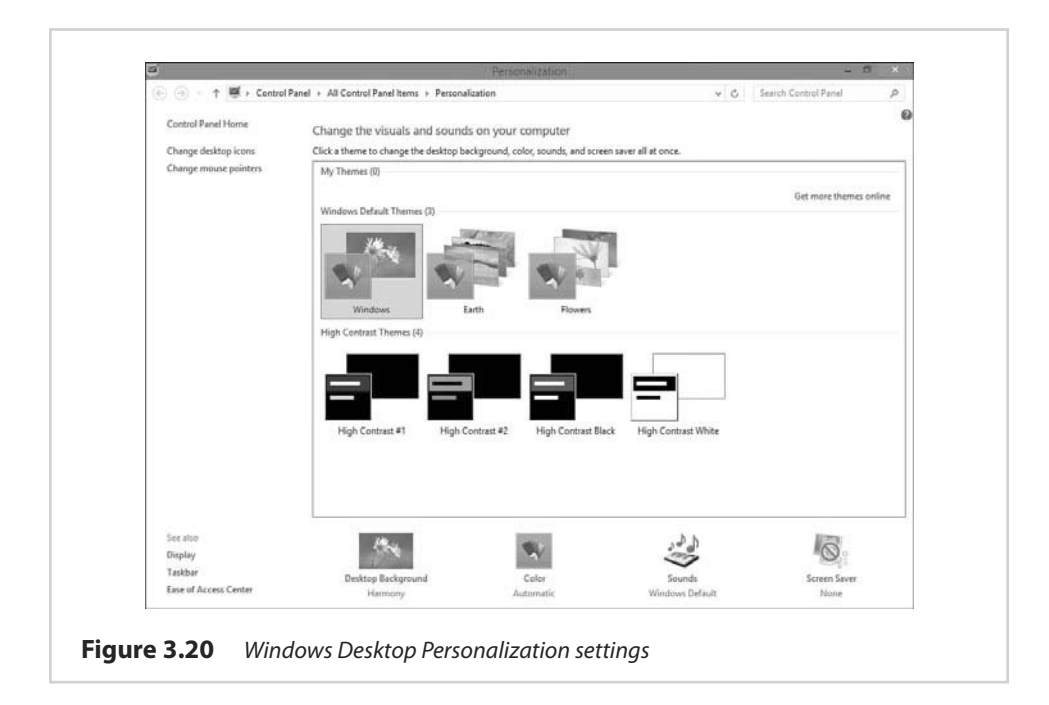

#### **Adjusting Your Themes**

When you are ready to add a little personality to your system, you typically want to start with the background.

1. Right-click your desktop and then select Personalize. You can now change the visuals and sounds of your operating system. You will also notice under the My Themes section that you can click Get More Themes Online to access more themes.

- 2. Note that you can select from among several preconfigured themes.
- If you click each theme, the Desktop Background, Window Color, and Sounds settings (all listed below the list of themes) change to reflect your selection. When you click each setting, you can customize each theme.
- **4.** Click your preferred theme and then close the Personalization box. You have now changed your desktop theme. You might have noticed the Screen Saver link and that, by default, no screen saver is selected. You learn how to customize a screen saver next.

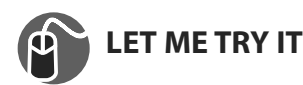

#### **Customizing Your Screen Saver**

There are a variety of different screen savers to choose from, and the following steps show you how you can adjust the one you are using:

- 1. Right-click your desktop and select Personalize.
- **2.** At the bottom-right of the Personalization window, click the Screen Saver link to display the Screen Saver Settings dialog box (see Figure 3.21).

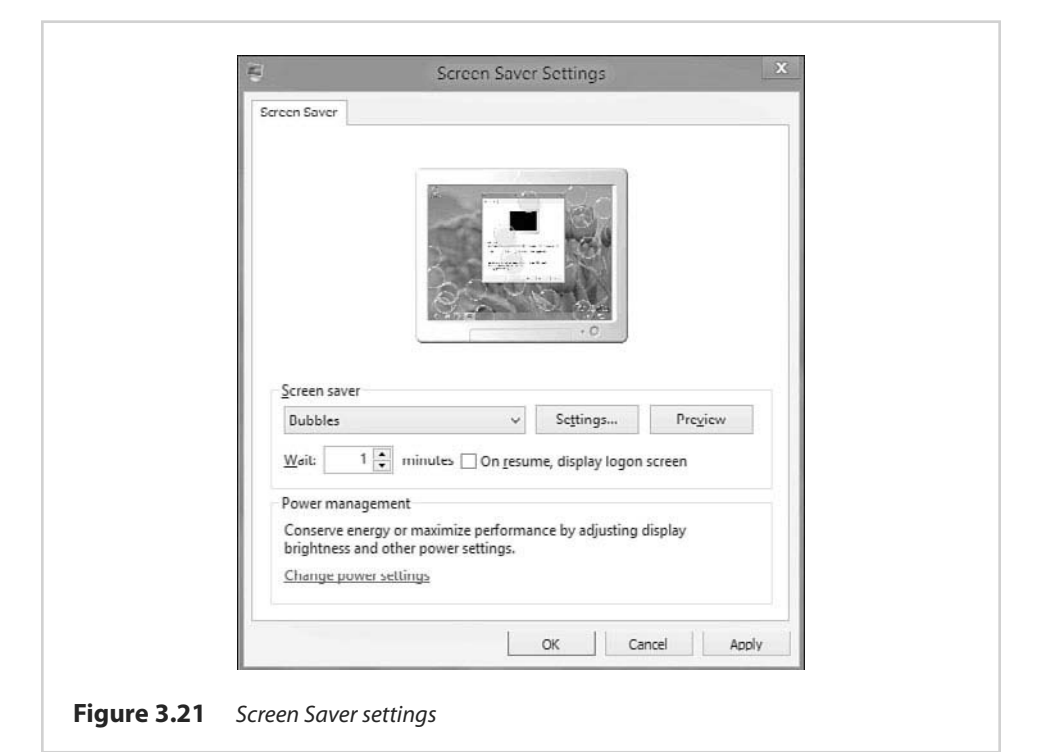

- **3.** In the Screen Saver area, click the down arrow to display the list of available screen savers.
- 4. For this example, choose Photos.
- **5.** Click the Settings button to display the Photos Screen Saver Settings dialog box.
- 6. In this dialog box, click Browse to select a folder that contains the photos you want to use for your Screen Saver. You can also adjust the Slide Show Speed at which the photos change—Fast, Medium (the default), or Slow. Click the Shuffle Pictures box if you want to shuffle the photos.
- **7.** After you choose your settings, click Save to save your changes and return to the Screen Saver Settings dialog box.
- 8. In the Screen Saver Settings dialog box, click Preview to see your screen saver in action. In the Wait box, you can set how many minutes to wait before your screen saver turns on. If you check the On Resume, Display Log on Screen box, you will be prompted for a username and password when Windows 8 comes out of the Screen Saver mode.
- **9.** After you choose your settings, click OK to save the settings and close the dialog box. The Screen Saver Settings dialog box also provides you with Power Management options via the Change Power Settings link. Click this link to see your options. Power options are covered in greater detail in Chapter 10, "System Configuration Settings."

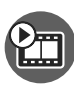

**SHOW ME** Media 3.3—Adjusting Your Background and Screen Saver Access this video file through your registered Web Edition at my.safaribooksonline.com/9780789750518/media.

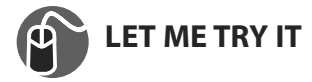

#### **Configuring the Taskbar**

To access the taskbar properties in Windows, simply right-click the taskbar and choose Properties. You can also locate the Taskbar item from within Control Panel. There is also a Notification Area loons item that you can select from within Control Panel if you are looking at large or small icons rather than a category view.

You can learn about the differences between Control Panel icons and category views in Chapter 10.

Whatever manner you choose to access properties for your Start menu and taskbar, you will note three tabs on the window that appears: Taskbar, Jump Lists, and Toolbars.

#### Taskbar Tab

On the Taskbar tab, shown in Figure 3.22, you can select or deselect the following taskbar appearance options:

- Lock the Taskbar
- Auto-Hide the Taskbar
- Use Small Taskbar Buttons

You can also determine the Taskbar Location On Screen (Bottom, Left, Right, or Top). In most cases, users choose Bottom (the default setting).

| Taskbar        | 7 Jump Lists                        | Toolbars    |                   |               |   |
|----------------|-------------------------------------|-------------|-------------------|---------------|---|
|                | المعالمة والم                       |             |                   |               |   |
| [v] <u>L</u> Ω | or the taskbar;<br>ito-hide the tas | khar        |                   |               |   |
|                | e small taskhar                     | huttons     |                   |               |   |
| Taskb          | ar location on :                    | screen:     | Bottom            |               | * |
| Taskb          | ar <u>b</u> uttons:                 |             | Always combine    | , hide labels | v |
| Notific        | ation area:                         |             | Customize         |               |   |
| Ľsh            | ow desktop bu                       | tton at the | end of the taskba | 9 <b>7</b>    |   |
| How d          | do I customize .                    | taskbars?   |                   |               |   |

The Taskbar Buttons options allow you to determine how you want your applications and such to appear in the taskbar. A taskbar button is an icon that represents a program or document that you have opened. As you open more programs and documents, you create clutter on your taskbar. By using the Taskbar Buttons feature, you can choose to Always Combine, Hide Labels, Combine When Taskbar Is Full, or Never Combine. The Taskbar tab also includes a Notification Area section (see Figure 3.23). Click the Customize button to display the Notification Area lcons dialog window, where you can select which icons and notifications appear in the Notification Area (which is also known as the notification tray or system tray). These options allow you to hide certain icons and notifications from your notification tray, which you may want to do if there are icons or notifications that you don't want or need to see. (This does not stop the programs behind these icons from running, however.)

|                 | Notific                                                                                                    | ation Area Icons                    | × |  |  |
|-----------------|----------------------------------------------------------------------------------------------------|-------------------------------------|---|--|--|
| ( <b>--</b> ) • |                                                                                                    | Icons v C Search Control Panel      | P |  |  |
|                 | Select which icons and notifications appear on the taskbar  If you choose to hide icons and notifications, you won't be notified about changes or updates. To view hidden icons at any time, click the arrow next to the notification area on the taskbar. |                                     |   |  |  |
|                 | Icons                                                                                                    | Behaviors                           |   |  |  |
|                 | P Action Center<br>Solve PC issues: 2 messages                                                                                                    | Show icon and notifications         |   |  |  |
|                 | Power<br>90% available (plugged in, not charging)                                                                                                    | Show icon and notifications         |   |  |  |
|                 | Network<br>iboss Internet access                                                                                                    | Show icon and notifications         |   |  |  |
|                 | Windows Explorer<br>Bluetooth Devices                                                                                                    | Only show notifications             |   |  |  |
|                 | 0 Volume<br>Remote Audio: 100%                                                                                                    | Only show notifications             |   |  |  |
|                 | Microsoft OneNote Quick Launcher<br>Open Clipping Tool                                                                                                    | Only show notifications             |   |  |  |
|                 | Windows Explorer<br>Safely Remove Hardware and Eject Media                                                                                                    | Only show notifications V           |   |  |  |
|                 | Microsoft Office Document Cache<br>Microsoft Office Upload Center                                                                                                    | Only show notifications v           |   |  |  |
|                 | Turn system icons on or off                                                                                                    |                                     |   |  |  |
|                 | ☐ @/ways show all icons and notifications on the taskbar                                                                                                    |                                     |   |  |  |
|                 |                                                                                                    | OK Cancel                           |   |  |  |
| Lis             | t of program icons that are activ                                                                                                    | ve Use the drop-down lists to chang | е |  |  |
| in              | the Notification Area notification                                                                                                    | how these programs behave           |   |  |  |
| e 3.23          | The Notification Area                                                                                                    |                                     |   |  |  |

If you want to set the behaviors of system icons (items like the Clock, Volume control, Power options, and so on), click the Turn System Icons On or Off link near the bottom of the window.

There is also a check box you can use to turn on or off on the Taskbar tab that says Use Peek (previously called Aero Peek) to Preview the Desktop When You Move Your Mouse to the Show Desktop Button at the End of the Taskbar. This button used to be a little sliver that was easy to see but it isn't defined as an actual button any longer. Now, you just have to know it is there by hovering your mouse over the Show Desktop square, which makes other windows transparent.

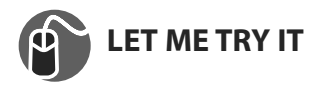

#### Adjusting the Notification Area

The following steps show you how to remove the Action Center icon from the Notification Area while still allowing notifications to continue to be shown from the Action Center.

- 1. Right-click the taskbar and select Properties to bring up the Taskbar Properties dialog box. The Taskbar tab displays by default.
- **2.** On the Taskbar tab, in the Notification Area section, click the Customize button. A list of icons and their respective behaviors displays.
- **3.** For the Action Center icon, click the Behaviors drop-down and choose Only Show Notifications.
- 4. Click OK.

With XP and Vista, the default behavior of the Notification Area (also known as the system tray) is for application icons to just jump into the tray until the point at which the icons grew to annoying proportions. Windows 7 (and now 8) prevents this by allowing only six (it was five in Windows 7) standard items (Action Center, Power, Network, Volume, Input Indicator, and Clock), all of which can be seen by clicking the Turn System Icons On Or Off link from the Notification Area settings. As you add new applications to the taskbar, their icons and notifications are hidden by default. If you want to show them, you have to adjust their respective notifications.

#### **Jump Lists Tab**

On the Jump Lists tab, shown in Figure 3.24, you can determine the number of recent items to display in jump lists (the default being 10 items).

There are also Privacy settings where you can select or deselect the options to Store Recently Opened Programs and/or Store and Display Recently Opened Items in Jump Lists.

#### **Toolbars Tab**

You have a few toolbars you can add to the taskbar from the Toolbars tab in the Taskbar Properties dialog (see Figure 3.25). You can add the Address toolbar, the Links toolbar, the Touch Keyboard toolbar, or the Desktop toolbar.

|   | Taskbar Jump Lists Toolbars                      |                                 |
|---|--------------------------------------------------|---------------------------------|
|   | Number of recent items to display in Jump Lists: | 101 🚖                           |
|   | Privacy                                          |                                 |
|   | Istore recently opened programs                  |                                 |
|   | Store and display recently opened items in Jump  | Lists                           |
|   |                                                  |                                 |
|   |                                                  |                                 |
|   |                                                  |                                 |
|   |                                                  |                                 |
|   |                                                  |                                 |
|   |                                                  |                                 |
|   |                                                  |                                 |
|   |                                                  |                                 |
|   |                                                  |                                 |
| I |                                                  |                                 |
|   |                                                  |                                 |
|   | OK Cano                                          | el Apply                        |
|   |                                                  | and a state of the state of the |

| <u></u>     | Taskbar Properties                | x     |
|-------------|-----------------------------------|-------|
| Taskbar Ju  | imp Lists Toolbars                |       |
| Select whic | h toolhars to add to the taskbar. |       |
| Addre       | SS                                |       |
| Touch       | Keyboard                          |       |
|             | 5 <del>1</del>                    |       |
|             |                                   |       |
|             |                                   |       |
|             |                                   |       |
|             |                                   |       |
|             |                                   |       |
|             |                                   |       |
|             |                                   |       |
|             |                                   |       |
|             |                                   |       |
|             |                                   |       |
|             | OK Cancel                         | ADDIY |
|             |                                   |       |

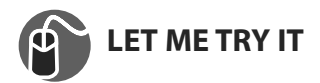

#### Adding the Address Bar to the Taskbar

There are toolbars you can add to your taskbar to help you personalize the bar.

- 1. Right-click the taskbar and select Properties to bring up the Taskbar Properties dialog box.
- 2. Click the Toolbars tab.
- **3.** Select the Address check box and click OK. You now see an Address bar located on the taskbar.

There is a shorter way to get this done. Right-click the taskbar, go to Toolbars, and then click Address. You can use this same approach to add any toolbar you want to see on your taskbar.

# **Configuring Time Options**

Typically, the Date and Time options are part of a discussion of the Control Panel because you find those settings there. However, your clock is part of your initial Desktop settings. And in Windows 8, you can take advantage of some cool options.

For example, you can actually set up multiple time zone clocks to be displayed for your personal or business needs.

To see the time and current calendar month, you can click the Time/Date option in your Notification Area. Click the Change Date and Time Settings link to display the Date and Time dialog box (see Figure 3.26).

This dialog box features the following tabs:

- **Date and Time**—Configure your Date, Time, and Time Zone settings, and more.
- Additional Clocks—Select the Show this Clock check box to display up to two additional time zones.
- Internet Time—Synchronize your system time with an Internet-based time server (typically already determined). You can click the Change Settings button to choose a different Internet time server.

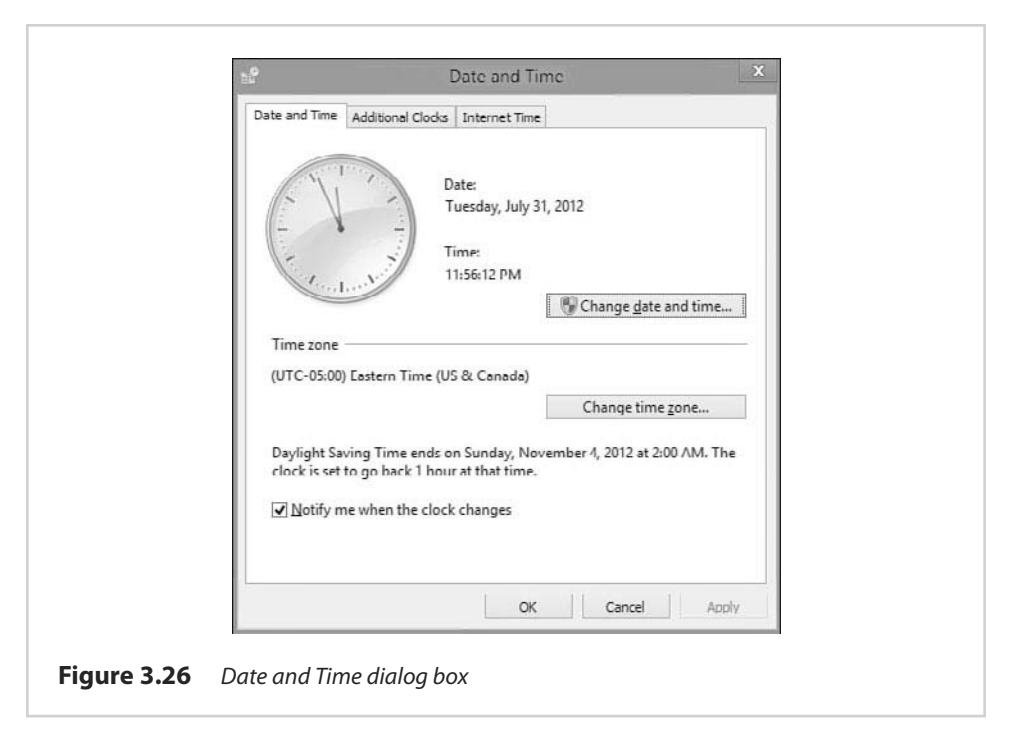

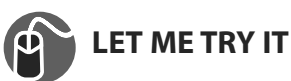

#### Adding an Additional Clock to the Notification Area

You might need or simply want to know at a glance what the time is in other parts of the world. Windows 8 allows you to add two additional clocks to your Notification Area.

- 1. Click the time and date on your taskbar to display a larger view of the calendar and clock.
- **2.** Click the Change Date and Time Settings link. The Date and Time dialog box displays.
- 3. Click the Additional Clocks tab (see Figure 3.27).
- **4.** Select the first Show this Clock check box so you can choose a time zone and a display name.
- **5.** Click the Select Time Zone drop-down arrow and choose a time zone different from the one you already use.
- **6.** In the Enter Display Name box, type a display name for the additional clock. Click OK.
- 7. Hover your mouse over the date and time on your taskbar, and you see the other time zones you have configured (see Figure 3.27).

| Additional clocks can display the time in other time zones. You can view them by clicking on or hovering over the taskbar clock.   Additional clocks can display the time in other time zones. You can view them by clicking on or hovering over the taskbar clock.  Select time zone:  (UTC-04:30) Caracas  Enter display name:  (UTC-05:00) Eastern Time (US & Canada)  Enter display name:  (UTC-05:00) Eastern Time (US & Canada)                                                                                                    | Data and Time                | Additional Clocks                                   | Toternat Time                           |                                |         |
|----------------------------------------------------------------------------------------------------|------------------------------|-----------------------------------------------------|-----------------------------------------|--------------------------------|---------|
| Select time zone:          (UTC-04:30) Caracas          Enter display name:          Clock 1          Show this clock          Select time zone:          (UTC-05:00) Eastern Time (US & Canada)          Enter display name:          It is the select time in the select time in | Additional c<br>them by clic | locks can display<br>king on or hoveri<br>nis clock | the time in other<br>ng over the taskba | time zones. You c<br>ar clock. | an view |
| (UTC-04:30) Caracas                                                                                                    | Select time                  | zone;                                               |                                         |                                |         |
| Enter display name:<br>Clock 1<br>Show this clock<br>Select time zone:<br>(UTC-05:00) Eastern Time (US & Canada)                                                                                                    | (UTC-04:3                    | 0) Caracas                                          |                                         |                                | ~       |
| Show this clock<br>Select time zone:<br>(UTC-05:00) Eastern Time (US & Canada)                                                                                                    | Enter displ<br>Clock 1       | ay name:                                            |                                         |                                |         |
| (UTC-05:00) Eastern Time (US & Canada)                                                                                                    | Select time                  | n <mark>is clock</mark><br>e zone:                  |                                         |                                |         |
| Enter display name:                                                                                                    | (UTC-05:0                    | 00) Eastern Time (                                  | US & Canada)                            |                                | ÷       |
|                                                                                                    | Enter displ                  | ay name:                                            |                                         |                                |         |
| Clock 2                                                                                                    | Clock 2                      |                                                     |                                         |                                |         |

This is a great tool for travelers who like to call home or for business employees who have offices and clients in other time zones.

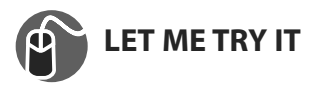

#### **Change Desktop Icons**

Maybe you like having the Recycle Bin on your Windows Desktop. Maybe you don't. Perhaps you prefer more icons. Whatever your preference you can alter the icons by performing the following:

- 1. From the Windows Desktop right-click and choose Personalize.
- **2.** From the Personalization settings note the link to the left Change Desktop Icons. Select this link.
- **3.** From the Desktop Icon Settings dialog, shown in Figure 3.28, you can turn additional icons on/off such as Computer, User's Files, Network, Recycle Bin, and Control Panel.
- **4.** To alter the icon for various desktop icons, click the Change Icon button and choose additional graphics. To reset the default icons, click Restore Default.

**5.** The Allow Themes to Change Desktop Icons option is useful if you download and utilize a theme that has unique icons to go along with it.

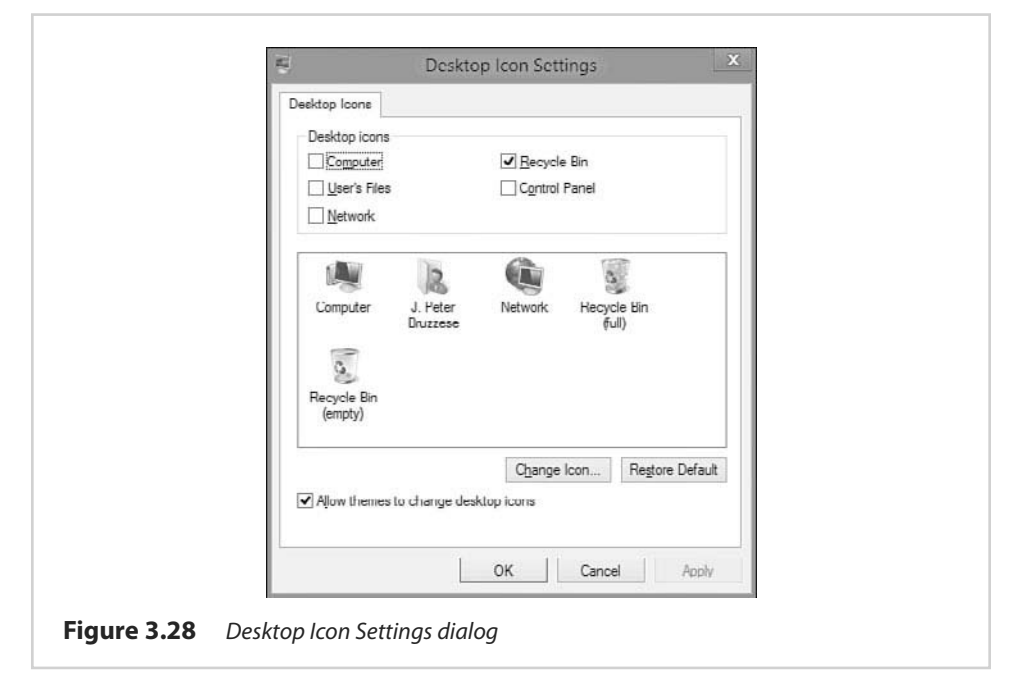

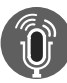

# **TELL ME MORE** Media 3.4—A Discussion of System Set-Up and Personalization in Windows 8

Access this audio recording through your registered Web Edition at **my.safaribooksonline.com/9780789750518/media**.

# index

#### A

accelerators, adding to Internet Explorer 10, 142-143 accessing Control Panel, 73 data from SkyDrive, 112-113 account picture, changing, 60-61 Action Center, 234 opening, 204-205 settings, changing, 206 actions, 306 Active Directory, 175 add-ons, managing in Internet Explorer 10, 143-144 adding folders to libraries, 50 Address bar, adjusting, 85 adjusting. See changing Administrative Approval Mode (UAC), 209 administrative feature improvements, 15 Administrative Tools, 234 adding to tiles, 66 **Component Services**, 303 Computer Management tool, 304 Data Sources, 303 Device Manager, 314 Disk Management, 314 drive letter, 316 partitions, creating, 315-316 VHDs, 317-318 Event Viewer, 310 email, scheduling as, 312-313 error events, viewing, 312 views, 310

iSCSI Initiator, 303 Local Security Policy, 303 Print Management, 304 Services, 318 Printer Spooler service, 320 recovery actions, 321 System Recovery, 324, 327 Task Manager, 322-324 Task Scheduler, 305 advanced tasks, 309-310 Backup and Restore, 307-308 runnina on a network, 308 tasks, creating, 306-309 tile, adding to Start screen, 302 viewing on Start screen, 33 Windows PowerShell ISE, 304 advanced performance tools, 284-285 advanced File History settings, 239 Advanced Sharing Settings, 168-169, 181-187 advanced tasks, creating, 309-310 Aero Snap, 43 **AES** (Advanced Encryption Security), 223 All Apps command, 32-33 ALS (ambient light sensors), 256 app bar (Windows Store), 108 appearance of Start screen, changing, 62 AppLocker, 188-191 appointments, adding in Calendar app, 125

apps Calendar, 123-125 Desktop jump lists, 46-48 taskbar, 46, 48 installing, 109-110 Maps, 125-126 Metro-styled, 6 multiple apps, displaying with Snap, 44 News, 119-121 opening, 28 positioning on Start screen, 66 Reader, 122-123 removing, 110-111 SkyDrive, 111-112 data, accessing, 112-113 WebApps, 113-114 Start screen, returning to, 29 suspending, 29 switching between, 42-43 Travel, 126-127 uninstalling, 39 viewing all at once, 32-33 viewing with Semantic Zoom, 32 ARM-based tablets, 7 assigning IP address, 177-178 audio, troubleshooting, 328, 330 AutoPlay, 234-235

#### В

Back tip, displaying, 41 background photos, selecting, 97 Backstage view, 48 Backup and Restore, scheduling, 307-308 Balanced power plan, 258 BIOS, 12 BitLocker, 223 configuring, 224 portable drives, configuring, 225-226 BranchCache, 187 breadcrumb bar, 48 browsers, Internet Explorer 10, 129-130 Charms bar, 137-138 InPrivate Browsing, 134 navigation bar, 135-136 tab switcher bar, 132, 134 web pages, opening, 130-131

#### С

Calendar app, 123 appointments, adding, 125 calibrating display colors, 244-245 Category view (Control Panel), 231 changing account picture, 60-61 Action Center settings, 206 Address bar, 85 AutoPlay options, 235 live tiles, 65 Lock screen, 63-64 properties of Data Collector Sets, 297 Start screen appearance, 62 themes, 78 charms displaying, 20-21 hiding, 20-21 Mail app, 94 in Photos app, 98 XBox Video app, 104 Charms bar (Internet Explorer 10 app), 137-138 Devices charm, 25-26 Search charm, 22-24 Settings charm, 27

Share charm, 24-25 Start charm, 21-22 cleaning up file versions with File History, 240-241 clocks, adding to Notification Area, 86 closing tasks, 324 Color Management, 244-245 commands All Apps, 32-33 keyboard shortcuts, 53-55 touch commands, 52-53 voice commands, 264 comparing Internet Explorer 10 app and desktop version, 129 performance of two computers, 294-295 Compatibility View (Internet Explorer 10), 145 Component Services, 303 Computer Management tool, 304 computers connecting to, 166 domain-joined, 181 removing from HomeGroups, 160 configuring. See also system configuration BitLocker, 224 on portable drives, 225-226 Date and Time options, 85-86 device settings, 70 Display settings, 74, 76 domain networking, 181-187 **DSL** Internet connection, 166 Ease of Access options, 71 general settings, 69 HomeGroup options, 73 HomeGroups, 153-155 Local Group Policy settings, 192 mail account, 89-92

multi-monitor settings, 76-77 network location, 165 notifications, 68 privacy settings, 70 Remote Desktop Connection, 197-198 search function, 68 Share option, 69 static IPv4 addressing, 173-174 Taskbar, 80-82 Address Bar, 85 Jump Lists tab, 83 Notification Area, 83 Toolbars tab. 83 TCP/IP, 170 checking from command prompt, 172-173 Local Area Connection Properties, 171-172 Windows Update options, 73 connecting to a domain, 179-181 to another computer, 166 to other computers with Remote Desktop, 199 to remote computer with Performance Monitor, 293 to wireless networks, 149-150, 153 Control Panel, 231 accessing, 73 Action Center, 234 adding to taskbar, 233 Administrative Tools. See Administrative Tools AutoPlay, 234-235 Color Management, 244-245 Credential Manager, 245-247 Date and Time, 247 configuring, 85-86 Default Programs, 247-248 Device Stage, 248-249 Devices and Printers, 248

Display, 250 confiaurina, 74, 76 Ease of Access Center, 250-253 Family Safety, 257 File History, 236 advanced settings, 239 file versions, cleaning up, 240-241 file versions, restoring, 241, 243 folders, excluding from, 238 saving to network location, 236, 238 Folder Options, 253-254 Fonts, 254-255 Indexing Options, 255 Internet Options, 256 Location and Other Sensors, 256 Mouse item, 256 Notification Area, 257 opening, 232 Performance Information and Tools item, 257 Power Options, 258-259 **Programs and Features** item, 259-260 Recovery item, 261 Region and Language item, 261-262 RemoteApp and Desktop Connections, 262 Sound item, 262 Speech Recognition item, 263-265 Sync Center, 265-267 System item, 268 tile, adding to Start screen, 233 Troubleshooting item, sound problems, 328, 330 User Accounts, 268 Local user accounts, creating, 269 lost passwords, recovering, 271 password reset disk, creating, 271-272 user accounts. deleting, 272

Windows Defender, 273 Windows Firewall, 273 Windows Mobile Device Center, 273-275 Windows Update, 276-278 counters, 292 Create a Picture Password, signing in, 227 creating HomeGroups, 154-155 libraries, 50 Local user accounts, 269 log schedules for Data Collector Sets, 297 password reset disk, 271-272 restore points, 327 VHDs, 317-318 Credential Manager, 245

website credentials, adding to Windows, 246-247

critical events, 311

Customer Experience Improvement Program, 59

customizing News app, 120-121 screen saver, 79-80

# D

Data Collector Sets, 292 creating, 295-296 editing properties of, 297 log schedules, creating, 297 oldest log file, deleting, 298-299

Data Sources, 303 Date and Time item (Control Panel), 247 configuring, 85-86

default gateway, 176

Default Programs item (Control Panel), 247-248

definition updates (Windows Defender), checking for, 214 deleting. *See* removing Dependencies tab (Services tool), 321 Desktop icons, changing, 87 jump lists, 46 locations, pinning to, 47-48 libraries, 50 creating, 50 deleting, 51 Start screen, returning to, 45-46 taskbar, 46, 48 resizing, 33 Device Manager, 314 device settings, configuring, 70 Device Stage item (Control Panel), 248 device jump list, 249 Devices and Printers item (Control Panel), 248 Devices charm, 25-26 DHCP (Dynamic Host Configuration Protocol), 172 DHCP servers, 177 dictation, Speech Recognition, 264 DirectAccess, 187 disabling live tiles, 36 Windows Firewall, 218-219 Disc Image Burner, opening, 243 Disk Management, 314 drive letter, changing, 316 partitions, creating, 315-316 VHDs, 317 creating, 317-318 Display item (Control

Panel), 250

Display settings configuring, 74, 76 multi-monitor settings, configuring, 76-77

displaying. See viewing Docked mode, 252 domain networking, 175 advanced sharing settings, configuring, 181-187 domain-joined HomeGroups, 181 domains, joining, 179-181 IP address, assigning, 177-178 logon process, 178 drive letter, changing, 316 drivers, 249 DSL connection, configuring, 166

#### E

Ease of Access Center, 250 configuring, 71 options, 251-253 editing. See changing email deleting with Mail app, 93 moving, 94 scheduling as event response, 312-313 sending with Mail app, 92-93 enabling Family Safety, 228-229 Public folder sharing, 161-162 Scan Management feature, 260 Windows Firewall, 218-219 encryption, BitLocker, 223 configuring, 224 portable drives, configuring, 225-226 energy-saving power plan, creating, 259 **Enhanced Protected Mode** 

(Internet Explorer 10), 146-147 error events, 311 viewing, 312

Event Viewer, 310 email, scheduling as event response, 312-313 error events, viewing, 312 views, 310

#### F

Family Safety item (Control Panel), 227, 257 enabling, 228-229 File Explorer, 48 File tab, 48 Home tab, 49 Quick Access Toolbar, 50 Share tab, 49 View tab, 49 File History, 236 advanced settings, 239 file versions *cleaning up, 240-241* restoring, 241, 243 folders, excluding from, 238 saving to network location, 236, 238 File tab (File Explorer), 48 firewalls, Windows Firewall, 217 advanced Firewall, opening, 220-221 default settings, restoring, 223 enabling/disabling, 218-219 ports, opening, 222 Folder Options item (Control Panel), 253-254 folders excluding from File History, 238 libraries, 50 creating, 50 deleting, 51 Fonts item (Control Panel), 254-255 Full-Screen mode, 252

#### G

general settings, configuring, 69 gestures, touch commands, 52-53

#### Н

hiding charms, 20-21 High Performance power plan, 258 history (Windows Defender), reviewing, 214 Home tab (File Explorer), 49 HomeGroup Troubleshooter, 160-161 HomeGroups, 149 computers, removing, 160 configuring, 73, 153-155 domain-joined, 181 joining, 155 libraries removing, 159 sharing, 158-159 passwords, changing, 156, 158 Public folder sharing, turning on, 161-162 troubleshooting, 160-161

#### 1

icons, changing on desktop, 87 identifying processes in Resource Monitor, 289-290 improved OS features, 13-14 improving WEI score, 283-284 Indexing Options item (Control Panel), 255 information events, 311 InPrivate Browsing (Internet Explorer 10 app, 134 installing apps, 109-110 Internet DSL connection, configuring, 166

Internet Explorer 10 app Charms bar, 137-138 InPrivate Browsing, 134 navigation bar, 135 back and forward, 135 paae tools, 136 tab switcher bar, 132, 134 web pages, opening, 130-131 Internet Explorer 10 desktop version, 10, 129-130 accelerators, 142-143 add-ons, 143-144 Compatibility View, 145 Enhanced Protected Mode, 146-147 multiple tabs, opening, 141-142 SmartScreen Filter, 145-146 Tabbed Browsing Settings, 139-140 tabs, opening, 138 Internet Options item (Control Panel), 256 interpreting WEI score, 282 IP address, 175 assigning, 177-178 displaying, 176 ipconfig command, 176 iSCSI Initiator, 303 .iso file burning, 243

# J

joining domains, 179-181 HomeGroups, 155 jump lists, 46 for Control Panel, adding, 233 for devices, viewing, 249 locations, pinning to, 47-48 Jump Lists tab, adjusting, 83

#### K–L

keyboard shortcuts, 53-55 launching Resource Monitor, 289 Lens mode, 252 libraries, 50 creating, 50 deletina, 51 removing from HomeGroups, 159 sharing with HomeGroups, 158-159 live tiles, 36 changing, 65 turning off, 36 loading multiple locations to Weather app, 117-118 Local Area Connections Properties, opening, 171-172 Local Group Policy Editor snap-in, saving, 193-194 Local Group Policy settings, 192 Local Security Policy, 303 Local user accounts, 268-269 Local Users and Groups tool, 313 location (network), configuring, 165 Location and Other Sensors item (Control Panel), 256 Lock screen, 17 changing, 63-64 log schedules, creating for Data Collector Sets, 297 logon process, 178 lost passwords, recovering, 271

#### Μ

Magnifier, 252 mail account, setting up, 89-92 Mail app charms, 94 email deleting, 93 moving, 94 sending, 92-93 mail account, setting up, 89, 91-92 managing add-ons in Internet Explorer 10, 143-144 SkyDrive app, 115 Maps app, 125-126 Measured Boot, 203 Metro, 3 Metro-styled apps, 6 microphone, configuring for Speech Recognition, 263 Microsoft accounts, 268 MMCs, 304 Local Group Policy Editor snap-in, saving, 193-194 mobile broadband, 275 mobile devices mobile broadband, 275 partnerships, creating, 274-275 modifying. See changing Mouse item (Control Panel), 256 movie trailers, playing, 103 Movies Store, 101 moving email, 94 tile groups, 36 tiles on Start screen, 34 multi-monitor settings, configuring, 76-77 multiple apps, displaying with Snap, 44 Multiple Group Policy Objects, 192 multiple locations, loading to Weather app, 117-118

multiple tabs, opening in Internet Explorer 10, 141-142 multiple tiles, pinning to Start screen, 118-119

#### Ν

Narrator, 253 navigating tiles, 30 touch commands, 52-53 Windows Store, 107 navigation bar (Internet Explorer 10 app), 135 back and forward, 135 page tool, 136 navigation commands on Start screen, 21 NCSI (Network Connectivity Status Indicator), 167-168 network adapter drivers, upgrading, 163-164 network adapters, static IPv4 addressing, 173-174 Network and Sharing Center, 162-163 networking Advanced Sharing Settings, 168-169 AppLocker, 188-191 BranchCache, 188 connecting to another computer, 166 DirectAccess, 187 domain networking, 175 domains, joining, 179-181 IP address, assigning, 177-178 logon process, 178 DSL Internet connection, configuring, 166 **HomeGroups** computers, removing, 160 configuring, 153-155 joining, 155 libraries, removing, 159

libraries, sharing, 158-159 passwords, changing, 156, 158 troubleshooting, 160-161 NCSI, 167-168 Network and Sharing Center, 162-163 network location, configuring, 165 Public folder sharing, turning on, 161-162 Remote Desktop Connection, 195 configuring, 197-198 connecting to other, 199 opening, 196 static IPv4 addressing, 173-174 TCP/IP checking from command prompt, 172-173 configuring, 170 Local Area Connection Properties, 171-172 troubleshooting, 169-170 wireless networks, connecting to, 149-150, 153 new features administrative feature improvements, 15 cloud focus, 10 Desktop, 5 improved OS features, 13-14 Internet Explorer 10, 10 networking enhancements, 11 security enhancements, 12 Start screen, 4 tablet support, 8 user interface, 3 Windows Essentials 2012, 9 new releases, accessing with XBox Music app, 105

News app, 119-121

Notification Area (Control Panel), 257 adjusting, 83 clocks, adding, 86 notifications, configuring, 68 NTFS file system, 316

#### 0

Offline Files, 267 On-Screen Keyboard, 253 online storage, SkyDrive app, 111-112 data, accessing, 112-113 WebApps, 113-114 opening Action Center, 204-205 apps, 28 Control Panel, 232 Disc Image Burner, 243 Local Area Connections Properties, 171-172 multiple tabs in Internet Explorer 10, 141-142 PDFs with Reader app, 123 Remote Desktop Connection, 196 tabs in Internet Explorer 10, 138 web pages in Internet Explorer 10 app, 130-131

#### Ρ

page tool controls (Internet Explorer 10 app), 136 partitions, 315-316 partnerships, creating with mobile devices, 274-275 password reset disk, creating, 271-272 passwords Create a Picture Password, 227 Credential Manager, 245-247

for HomeGroups, changing, 156, 158 lost passwords, recovering, 271 PC Settings screen device settings, 70 Ease of Access option, 71 general settings, 69 HomeGroup options, 73 notifications, 68 privacy settings, 70 search function, 68 settings, syncing, 72-73 Share option, 69 Windows Update options, 73 PDFs, opening with Reader app, 123 performance advanced tools, 284-285 Performance Monitor comparing performance of, 294-295 counters, 292 Data Collector Sets, 295-299 remote computer, connecting to, 293 results, displaying as web page, 293 Reliability Monitor, 285-287 Resource Monitor, 288 launching, 289 processes, identifying, 289-290 unresponsive applications, 291 Performance Information and Tools item (Control Panel), 257 Performance Monitor comparing performance of two computers, 294-295 counters, 292 Data Collector Sets creating, 295-296 editing properties, 297 loa schedules, 297 oldest log file, 298-299

remote computer, connecting to, 293 results, displaying as web page, 293 Personalization settings screen saver, customizing, 79-80 Taskbar Address Bar. adiustina, 85 configuring, 80-82 Jump Lists tab, adjustina, 83 Notification Area, 83 Toolbars tab. adjusting, 83 themes, adjusting, 78 Photos app background photo, selectina, 97 charms, 98 photos, displaying from Pictures Library, 95, 97 slide shows, displaying, 98 Pictures Library, 95, 97 PIN approach, signing in, 226 Pin to Start feature, 49 pinning locations to jump lists, 47-48 multiple Weather app tiles to Start screen, 118-119 playing movie trailers, 103 songs with XBox Music app, 104-105 portable drives, configuring BitLocker, 225-226 ports, opening in Windows Firewall, 222 Power Options (Control Panel), 258-259 Power Saver power plan, 258 Print Management, 304 Printer Spooler service, restarting, 320 privacy settings, configuring, 70

processes, identifying in Resource Monitor, 289-290

Programs and Features item (Control Panel), 259-260 Public folder sharing, turning on, 161-162

#### Q-R

Ouick Access Toolbar, 50 Reader app, 122-123 recovering lost passwords, 271 recovery actions, configuring for failed services, 321 Recovery item (Control Panel), 261 Region and Language item (Control Panel), 261-262 Reliability Monitor, 285-287 Remote Desktop Connection, 195 configuring, 197-198 connecting to other computers, 199 opening, 196 RemoteApp and Desktop Connections item (Control Panel), 199-201, 262 removable media, playing content with XBox Video app, 101 removing apps, 110-111 computers from HomeGroups, 160 email with Mail app, 93 libraries, 51 libraries from HomeGroups, 159 oldest log files in Data Collector Sets, 298-299 tiles from Start screen, 37 updates, 278 user accounts, 272 renaming tile groups, 35-36 repositioning tiles, 34 resizing tiles, 33-34

Resource Monitor, 288 launching, 289 processes, identifying, 289-290 unresponsive applications, 291 restarting Printer Spooler service, 320 restore points, creating, 327 restorina file versions with File History, 241, 243 Windows Firewall default settings, 223 returning to Start screen from an app, 29 from Desktop, 45-46 ribbon tabs (File Explorer), 48-49 Ribbon UI, 8 rules, AppLocker, 189-191 running WEI, 282

#### S

Sareen, Chaitanya, 47 saving File History to network location, 236, 238 Local Group Policy Editor snap-in, 193-194 Scan Management feature, enabling, 260 scanning for spyware, 213 scheduling email as event response, 312-313 synchronization, 267 schemes, 258 score (WEI) improving, 283-284 understanding, 282 screen resolution, Snap requirements, 43 screen saver, customizing, 79-80 Search charm, 22-24

search function, confiaurina, 68 searching Windows Store, 109 Secure Boot, 203 Secure Desktop mode, 209 security Action Center opening, 204-205 setting, changing, 206 AppLocker, 188 rules, 189-191 BitLocker, 223 confiaurina, 224 portable drives, configuring, 225-226 Family Safety, 227-229 Internet Explorer 10 Enhanced Protected Mode, 146-147 SmartScreen Filter. 145-146 Local Group Policy settings, 192 sianina in Create a Picture Password, 227 PIN approach, 226 SmartScreen, 207 Trusted Boot process, 203 UAC, 208-209 Administrative Approval Mode, 209 settings, 210 Windows Defender, 212 definition updates, checking for, 214 history, reviewing, 214 settings, 215, 217 spyware, scanning for, 213 Windows Firewall, 217 advanced Firewall, opening, 220-221 default settings, restoring, 223 enabling/disabling, 218-219 ports, opening, 222 selecting background photos, 97 Semantic Zoom, 30, 32

sending email with Mail app, 92-93 Services tool, 318 Printer Spooler service, restarting, 320 recovery actions, configuring, 321 setting up. See configuring Settings charm, 27 Share charm, 24-25 Share option, configuring, 69 Share tab (File Explorer), 49 sharing libraries with HomeGroups, 158-159 SkyDrive files, 116 shortcuts, keyboard, 53-55 shutting down your computer, 18 sign-in options Create a Picture Password, 227 PIN approach, 226 SkyDrive app, 111-112 data, accessing, 112-113 files, sharing, 116 managing, 115 space utilization, viewing, 115 WebApps, 113-114 slide shows, displaying, 98 SmartScreen, 207 SmartScreen Filter (Internet Explorer 10), 145-146 Snap, 43 multiple apps, displaying, 44 screen resolution requirements, 43 songs new releases, accessing, 105 playing with XBox Music app, 104-105 sound, troubleshooting, 328, 330 Sound item (Control Panel), 262

troubleshooting

static IPv4 addressing, SUA (Standard User

Analyzer), 211

subnet mask, 176

173-174

Surface, 8 suspended apps, 29

Switcher, 42-43

switching between open apps, 42-43

Sync Center, 265-266 Offline Files, 267

syncing settings, 72-73

system configuration. See also configuring account picture, changing, 60-61 apps, positioning on Start screen, 66 live tiles, changing, 65 Lock screen, changing, 63-64 Start screen appearance, changing, 62 System item (Control Panel), 268

System Recovery tool, 324, 327

# Т

tab switcher bar (Internet Explorer 10 app), 132, 134 Tabbed Browsing Settings (Internet Explorer 10), 139-140 tables, ARM-based, 7 tabs, opening in Internet Explorer 10, 138 Task Manager, 322-324 Task Scheduler, 305 advanced tasks, creating, 309-310 Backup and Restore, scheduling, 307-308 running on a network, 308 tasks, creating, 306-309

taskbar, 46, 48 Address Bar, adjusting, 85 configuring, 80-82 Control Panel, adding, 233 Jump Lists tab, adjusting, 83 Notification Area, adjusting, 83 Toolbars tab, adjusting, 83 TCP/IP checking from command prompt, 172-173 configuring, 170 Local Area Connections Properties, opening, 171-172 Television Store, 101 themes adjusting, 78 High Contrast, 253 tiles, 30 adding to Start screen, 233 administrative tools, adding, 66 groups moving, 36 renaming, 35-36 live tiles, 36 changing, 65 turning off, 36 removing from Start screen, 37 repositioning, 34 resizing, 33-34 Semantic Zoom, 30, 32 unpinning from Start screen, 38 tokens, 178 Toolbars tab, adjusting, 83 touch commands, 52-53 Travel app, 126-127 triggers, 306 troubleshooting HomeGroups, 160-161 network problems, 169-170 unresponsive applications, 291

space utilization (SkyDrive), viewina, 115 Speech Recognition item (Control Panel), 263-265 spyware, scanning for, 213 Stability Index rating, 286 Start charm, 21-22 Start screen, 4, 17 Administrative tools tile, adding, 302 viewing, 33 All Apps command, 32-33 appearance of, changing, 62 apps opening, 28 positioning, 66 suspending, 29 uninstalling, 39 Back tip, displaying, 41 charms, showing/ hiding, 20 Charms bar Devices charm, 25-26 Search charm, 22-24 Settings charm, 27 Share charm, 24-25 Start charm, 21-22 live tiles, turning off, 36 navigation commands, 21 returning to from an app. 29 from Desktop, 45-46 Snap, 43-44 Start tip, 39-40 Switcher, 42-43 tiles, 30 administrative tools, addina, 66 Control Panel, adding, 233 groups, moving, 36 groups, renaming, 35-36 pinning, 118-119 removing, 37 repositioning, 34 resizing, 33-34 unpinning, 38 Start tip, 39

displaying, 40

Troubleshooting item (Control Panel), sound problems, 328, 330

Trusted Boot Process, 203

Trusted Platform Module, 203

turning on/off. See disabling; enabling

#### U

UAC (User Account Control), 208-209 Administrative Approval Mode, 209 settings, 210 UEFI (Unified Extensible Firmware Interface), 12, 203 uninstalling apps, 39 updates, 278 unpinning tiles from Start screen, 38 unresponsive applications, troubleshooting, 291 updates uninstalling, 278 viewing, 278 upgrading network adapter driver, 163-164 user accounts, deleting, 272

User Accounts item (Control Panel), 268 Local user accounts, 269 lost passwords, 271 password reset disk, 271-272 user accounts, deleting, 272

user interface, 3

#### V

VHDs (Virtual Hard Disks), 317 creating, 317-318 videos, watching with XBox Video app, 99, 101 View tab (File Explorer), 49 viewing apps, 32-33 Back tip, 41 charms, 20-21 error events, 312 installed apps, 108 IP address, 176 Performance Monitor results as web page, 293 photos from Pictures Library, 95, 97 slide shows, 98 space utilization on SkvDrive, 115 Start tip, 40 tiles with Semantic Zoom, 32

views, 310

#### W

wallpaper, extending across multiple screens, 77

warning events, 311

watching. See viewing

Weather app, 116 multiple locations, loading, 117-118 multiple tiles, pinning to Start screen, 118-119

web pages, opening in Internet Explorer 10 app, 130-131

WebApps, 113-114

WEI (Windows Experience Index), 281 running, 282 score *improving, 283-284 interpreting, 282* WinSAT, 284

Windows Defender, 212, 273 definition updates, checking for, 214 history, reviewing, 214 settings, 215, 217 spyware, scanning for, 213 Windows Desktop, 5

Windows Essentials 2012, 9

Windows Firewall, 217, 273 advanced Firewall, opening, 220-221 default settings, restoring, 223 enabling/disabling, 218-219 ports, opening, 222 Windows Mobile Device Center, 273-275 Windows PowerShell ISE, 304 Windows Store, 7 apps installing, 109-110 removing, 110-111 installed apps, viewing, 108 navigating, 107 searching, 109 Windows Update, 276-278 configuring, 73

Windows Vault, adding to website credentials, 246-247

WinSAT (Windows System Assessment) tool, 284

wireless networks, connecting to, 149-150, 153 WISPr, 11

#### X-Y-Z

XBox Music app new releases, accessing, 105 songs, playing, 104-105 XBox Video app charms, 104 movie trailers, playing, 103 Movies Store, 101 removable media, playing content, 101 Spotlight, 102 Television Store, 101 videos, watching, 99, 101

Zune Music Pass, 105